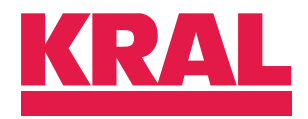

# Operation instructions

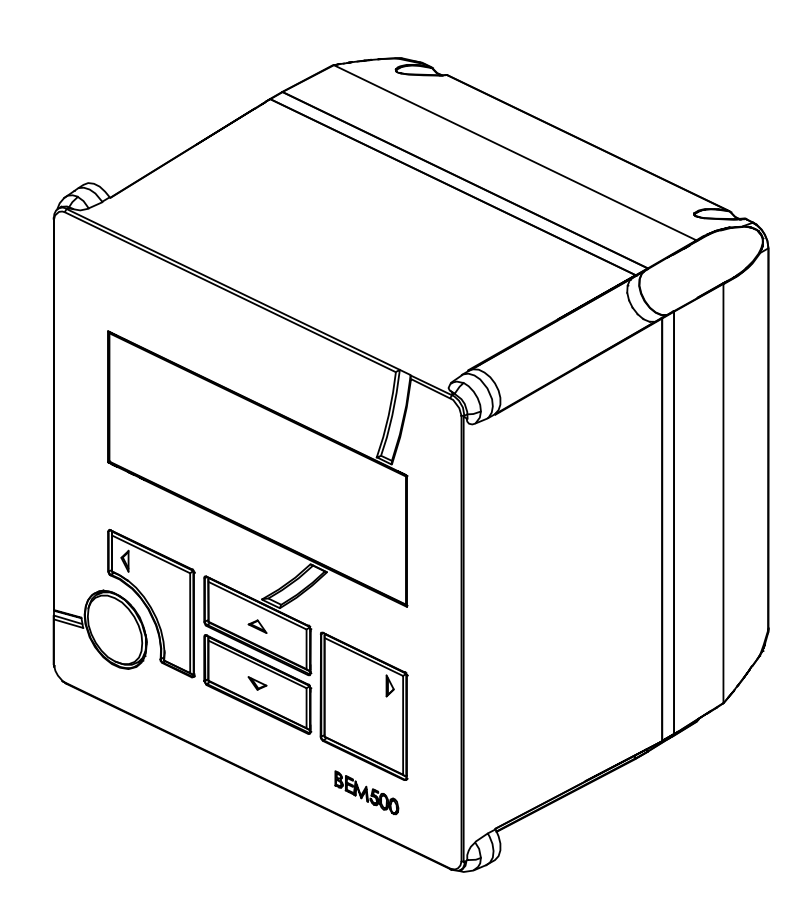

# KRAL display and processing unit

BEM 500 SW 3.004

OIE 12en-GB Edition 2020-03 Original instructions

www.kral.at

| 1 A  | bout this document 3                                  |
|------|-------------------------------------------------------|
| 1.1  | General information 3                                 |
| 1.2  | Target groups 3                                       |
| 1.3  | Associated documents 3                                |
| 1.4  | Symbols                                               |
|      | 1.4.1 Danger levels                                   |
|      | 1.4.2 Danger signs                                    |
|      | 1.4.3 Symbols in this document                        |
| 2 8  | afety 5                                               |
| 2.1  | Proper use                                            |
| 2.2  | Foreseeable misuse                                    |
| 2.3  | Fundamental safety instructions                       |
| 3 Т  | echnical data                                         |
| 3.1  | Dimensional drawing                                   |
| 3.2  | Display                                               |
| 3.3  | Connection data                                       |
|      | 3.3.1 Power supply                                    |
|      | 3.3.2 Tension spring terminals                        |
|      | 3.3.3 Pulse input and temperature input 6             |
|      | 3.3.4 Analog output, pulse output and relay output 6  |
|      | 3.3.5 Modbus interface 7                              |
| 3.4  | Connection field 8                                    |
| 3.5  | Pin assignment                                        |
| 3.6  | Ambient conditions 10                                 |
| 3.7  | Accessories 10                                        |
| 4 F  | unction description 10                                |
| 4.1  | Functional principle 10                               |
|      | 4.1.1 Usage                                           |
|      | 4.1.2 Volume measurement                              |
|      | 4.1.3 Mass calculation 10                             |
|      | 4.1.4 Linearization 10                                |
|      | 4.1.5 Temperature compensation 11                     |
|      | 4.1.6 Differential measurement                        |
|      | 4.1.7 Circulation ratio and threshold value           |
|      | 4.1.8 Averaging                                       |
|      | 4.1.9 Limit value bypass                              |
|      | 4.1.11 Flow direction detection 11                    |
|      | 4.1.12 Filling                                        |
|      | 4.1.13 Electronic evaluation                          |
|      | 4.1.14 Modbus connection 12                           |
|      | 4.1.15 Applications                                   |
| 4.2  | Modbus interface                                      |
| 5 T  | ransportation, storage 15                             |
| 5.1  | Scope of delivery 15                                  |
| 5.2  | Unpacking and checking the state of delivery          |
| 6 li | stallation removal 16                                 |
| 61   | Dangers during installation removal                   |
| 6.2  | Installing the electronic unit in the control cabinet |
| 6.2  | Mounting the electronic unit to the wall              |
| 6.J  | Mounting the electronic unit at the pipe/flowmator    |
| 0.4  |                                                       |
| 7 C  | onnection 18                                          |
| 7.1  | Dangers during connection work                        |
| 7.2  | Connecting cables to the tension spring terminals 18  |
| 7.3  | Connect the pick ups and temperature sensors 19       |

| 7.4                                                                               | Connecting analog outputs, relay outputs and pulse outputs                                                                                                    |
|-----------------------------------------------------------------------------------|----------------------------------------------------------------------------------------------------|
| 7.5                                                                               | Connecting the power supply                                                                                                    |
| 8 C                                                                               | ommissioning21                                                                                                    |
| 8.1                                                                               | Checking the electronic unit                                                                                                    |
| 9 D                                                                               | ecommissioning21                                                                                                    |
| 9.1                                                                               | Taking the electronic unit out of operation                                                                                                    |
| 10 O                                                                              | peration                                                                                                    |
| 10.1                                                                              | Abbreviations, units and signals                                                                                                    |
|                                                                                   | 10.1.1 Abbreviations                                                                                                    |
|                                                                                   | 10.1.2 Units                                                                                                    |
| 10.2                                                                              | 10.1.3 Pulse signals                                                                                                    |
| 10.2                                                                              | Operation at a glance 23                                                                                                    |
| 11 M                                                                              | lanu deparintion                                                                                                    |
| 11 1                                                                              | Menu structure 26                                                                                                    |
| 11.2                                                                              | Start                                                                                                    |
| 11.3                                                                              | Menu 1: Display                                                                                                    |
| 11.4                                                                              | Menu 2: General settings                                                                                                    |
| 11.5                                                                              | Menu 3: Output settings                                                                                                    |
| 11.6                                                                              | Menu 4: K-factors flowmeter A35                                                                                                    |
| 11.7                                                                              | Menu 5: K-factors flowmeter B35                                                                                                    |
| 11.8                                                                              | Menu 6: Density table 1/density calculation                                                                                                    |
| 11.9                                                                              | Menu 7: Density table 2                                                                                                    |
| 11.10                                                                             | Mienu 8. Alamis                                                                                                    |
| 12 M                                                                              | aintenance                                                                                                    |
| 12.1                                                                              | Cleaning the electronic unit                                                                                                    |
| 12.2                                                                              |                                                                                                    |
| 13 D                                                                              | isposal38                                                                                                    |
|                                                                                   | Discussion of the state of the surface of the surface of the surfa |
| 13.1                                                                              | Disposing of the electronic unit                                                                                                    |
| 13.1<br>14 T                                                                      | Disposing of the electronic unit                                                                                                    |
| 13.1<br><b>14 T</b><br>14.1                                                       | Disposing of the electronic unit                                                                                                    |
| 13.1<br>14 T<br>14.1<br>15 A                                                      | Disposing of the electronic unit                                                                                                    |
| 13.1<br>14 T<br>14.1<br>15 A<br>15.1                                              | Disposing of the electronic unit                                                                                                    |
| 13.1<br>14 T<br>14.1<br>15 A<br>15.1                                              | Disposing of the electronic unit       38         roubleshooting       38         Fault table       38         ccessories       42         Installation       42         15.1.1       Fixing kits       42         15.1.2       Universal mount fixing kit       42                                                                                                    |
| 13.1<br>14 T<br>14.1<br>15 A<br>15.1                                              | Disposing of the electronic unit       38         roubleshooting       38         Fault table       38         ccessories       42         Installation       42         15.1.1       Fixing kits       42         15.1.2       Universal mount fixing kit.       42         15.1.3       Fixing kit for pipe mounting/mounting on OMG       42                                                                                                    |
| 13.1<br>14 T<br>14.1<br>15 A<br>15.1                                              | Disposing of the electronic unit       38         roubleshooting       38         Fault table       38         ccessories       42         Installation       42         15.1.1       Fixing kits       42         15.1.2       Universal mount fixing kit.       42         15.1.3       Fixing kit for pipe mounting/mounting on OMG       42         15.1.4       Fixing kit mounting on OME       43                                                                                                    |
| 13.1<br>14 T<br>14.1<br>15 A<br>15.1                                              | Disposing of the electronic unit                                                                                                    |
| 13.1<br>14 T<br>14.1<br>15 A<br>15.1                                              | Disposing of the electronic unit       38         roubleshooting       38         Fault table       38         ccessories       42         Installation       42         15.1.1       Fixing kits       42         15.1.2       Universal mount fixing kit       42         15.1.3       Fixing kit for pipe mounting/mounting on OMG       42         15.1.4       Fixing kit mounting on OME       43         15.1.5       Adapter set for conversion of BEM 4U to       BEM 300 / BEM 500                                                                                                    |
| 13.1<br><b>14 T</b><br>14.1<br><b>15 A</b><br>15.1<br>15.2                        | Disposing of the electronic unit       38         roubleshooting       38         Fault table       38         ccessories       42         Installation       42         15.1.1       Fixing kits       42         15.1.2       Universal mount fixing kit.       42         15.1.3       Fixing kit for pipe mounting/mounting on OMG       42         15.1.4       Fixing kit mounting on OME       43         15.1.5       Adapter set for conversion of BEM 4U to       BEM 300 / BEM 500       43         Electrical connection       44       44                                                                                                    |
| 13.1<br>14 T<br>14.1<br>15 A<br>15.1                                              | Disposing of the electronic unit       38         roubleshooting       38         Fault table       38         ccessories       42         Installation       42         15.1.1       Fixing kits       42         15.1.2       Universal mount fixing kit.       42         15.1.3       Fixing kit for pipe mounting/mounting on OMG       42         15.1.4       Fixing kit mounting on OME       43         15.1.5       Adapter set for conversion of BEM 4U to       BEM 300 / BEM 500         41       15.2.1       Different voltage       44         15.2.2       Pack mounting power supply upit EEN 12       44                                                                                                    |
| 13.1<br><b>14 T</b><br>14.1<br><b>15 A</b><br>15.1<br>15.2                        | Disposing of the electronic unit       38         roubleshooting       38         Fault table       38         ccessories       42         Installation       42         15.1.1       Fixing kits       42         15.1.2       Universal mount fixing kit.       42         15.1.3       Fixing kit for pipe mounting/mounting on OMG       42         15.1.4       Fixing kit mounting on OME       43         15.1.5       Adapter set for conversion of BEM 4U to       43         Electrical connection       44       45.2.1       Different voltage       44         15.2.2       Rack mounting power supply unit EEN 12       44         15.2.3       Plug-in power supply unit EEN 13       45                                                                                                    |
| 13.1<br><b>14 T</b><br>14.1<br><b>15 A</b><br>15.1<br>15.2                        | Disposing of the electronic unit       38         roubleshooting       38         Fault table       38         ccessories       42         Installation       42         15.1.1       Fixing kits       42         15.1.2       Universal mount fixing kit.       42         15.1.3       Fixing kit for pipe mounting/mounting on OMG       42         15.1.4       Fixing kit mounting on OME       43         15.1.5       Adapter set for conversion of BEM 4U to       8EM 300 / BEM 500       43         Electrical connection       44       45.2.1       Different voltage       44         15.2.2       Rack mounting power supply unit EEN 12       44         15.2.3       Plug-in power supply unit EEN 13       45                                                                                                    |
| 13.1<br><b>14 T</b><br>14.1<br><b>15 A</b><br>15.1<br>15.2<br><b>16 A</b><br>16 1 | Disposing of the electronic unit       38         roubleshooting       38         Fault table       38         ccessories       42         Installation       42         15.1.1       Fixing kits       42         15.1.2       Universal mount fixing kit       42         15.1.3       Fixing kit for pipe mounting/mounting on OMG       42         15.1.4       Fixing kit mounting on OME       43         15.1.5       Adapter set for conversion of BEM 4U to       8         BEM 300 / BEM 500       43         Electrical connection       44         15.2.1       Different voltage       44         15.2.2       Rack mounting power supply unit EEN 12       44         15.2.3       Plug-in power supply unit EEN 13       45         ppendix       46       Glossary       46                                                                                                    |

## **1** About this document

#### 1.1 General information

These instructions form part of the product and must be kept for future reference. Furthermore please observe the associated documents.

**Notice** In these operating instructions the designation "Electronic unit" is used for the "Display and processing unit".

#### 1.2 Target groups

The instructions are intended for the following persons:

- Persons who work with the product
- Operator-owners who are responsible for the use of the product

Persons who work with the product must be qualified. The qualification ensures that possible dangers and damage to property that are connected to the activity are detected and avoided. These persons are qualified personnel who carry out the work properly due to their training, knowledge and experience and on the basis of the relevant provisions.

Information on the qualification of the personnel is provided separately at the beginning of the individual chapters in these instructions. The following table provides an overview.

| Target group      | Activity                | Qualification                                                                                                    |
|-------------------|-------------------------|----------------------------------------------------------------------------------------------------|
| Fitter            | Mounting,<br>connection | Qualified personnel for mounting                                                                                                    |
| Electrician       | Electrical connection   | Qualified personnel for electric installation                                                                                            |
| Trained personnel | Delegated task          | Personnel trained by the operator-owner who know the task delegated to them and the possible dangers arising through improper behaviour. |

Tab. 1: Target groups

#### 1.3 Associated documents

- □ Declaration of conformity according to EU Directive 2014/30/EU
- □ Corresponding operating instructions of the flowmeter
- Corresponding operating instructions of the sensor
- □ Calibration certificate
- Work sheet
- □ Wiring diagram

## 1.4 Symbols

1.4 Symbols

#### 1.4.1 Danger levels

| Signal word   | Danger level                    | Consequences of non-observance      |
|---------------|---------------------------------|-------------------------------------|
| DANGER        | Immediate threat of danger      | Serious personal injury, death      |
| WARNING       | Possible threat of danger       | Serious personal injury, invalidity |
| CAUTION       | Potentially dangerous situation | Slight personal injury              |
| <br>ATTENTION | Potentially dangerous situation | Material damage                     |

## 1.4.2 Danger signs

|   | Meaning            | Source and possible consequences of non-observance          |
|---|--------------------|-------------------------------------------------------------|
| 4 | Electrical voltage | Electrical voltage causes serious physical injury or death. |

#### 1.4.3 Symbols in this document

|                | Meaning                             |
|----------------|-------------------------------------|
|                | Warning personal injury             |
|                | Safety instruction                  |
|                | Request for action                  |
| 1.<br>2.<br>3. | Multi-step instructions for actions |
| ⇔              | Action result                       |
| \$             | Cross-reference                     |

## 2 Safety

#### 2.1 Proper use

- □ The electronic unit is provided for usage with a KRAL flowmeter.
- □ Use the electronic unit only within the operating limits specified in the "Technical data" chapter.

#### 2.2 Foreseeable misuse

□ Any use that extends beyond the proper use or any other use is misuse.

#### 2.3 Fundamental safety instructions

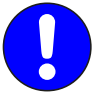

The following safety instructions must be observed:

- □ Read the operating instructions carefully and observe them.
- □ Have work only carried out by qualified personnel/trained personnel.
- Wear personal protective equipment and work carefully.
- □ Observe the operating instructions of the flowmeter and of the sensors.

## 3 Technical data

#### 3.1 Dimensional drawing

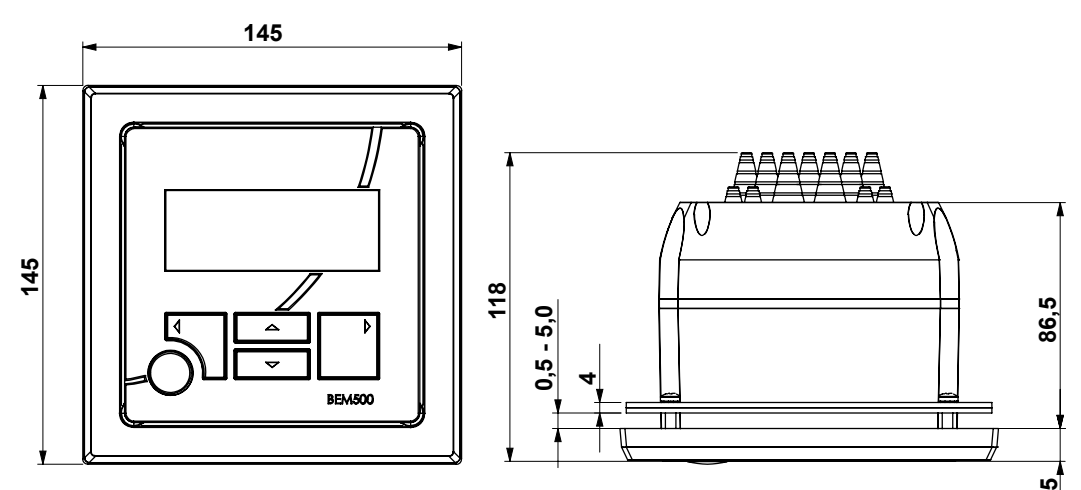

Fig. 1: Dimensional drawing

| Parameter | Unit | Value           |
|-----------|------|-----------------|
| H x W x D | [mm] | 145 x 145 x 118 |

Tab. 2: Dimensions

#### 3.2 Display

| Designation             | Data                                                                                 |
|-------------------------|--------------------------------------------------------------------------------------|
| Text display            | 4 lines/20 characters                                                                |
| Updating rate           | 100 ms                                                                               |
| Background illumination | 10 levels, can be adjusted via software                                              |
| Contrast                | 10 levels, can be adjusted via software                                              |
| Language selection      | <ul> <li>□ German</li> <li>□ English</li> <li>□ French</li> <li>□ Spanish</li> </ul> |

Tab. 3: Display

12

#### 3.3 Connection data

#### 3.3 Connection data

#### 3.3.1 Power supply

| Parameter                | Unit   | Value     |
|--------------------------|--------|-----------|
| Power supply             | [V DC] | 24 ± 20 % |
| Max. current consumption | [mA]   | 0.5       |
| Insulation voltage       | [V]    | <500      |

#### 3.3.2 Tension spring terminals

| Cable type       | Unit               | Terminating range |
|------------------|--------------------|-------------------|
| Strand           | [mm <sup>2</sup> ] | 0.08 - 2.5        |
| Litz wires       | [mm <sup>2</sup> ] | 0.08 – 2.5        |
| Wire end ferrule | [mm <sup>2</sup> ] | 0.25 – 1.5        |

#### 3.3.3 Pulse input and temperature input

| Input             | Designation                                                            |         | Unit        | Value    |  |  |
|-------------------|------------------------------------------------------------------------|---------|-------------|----------|--|--|
| Pulse input       | Limit frequency min max.                                               | [Hz]    | 0.3 – 20000 |          |  |  |
|                   | Power supply                                                           | NPN/PNP | [V DC]      | 24       |  |  |
|                   |                                                                        | Namur   | [V]         | 8.2      |  |  |
|                   | Input impedance                                                        | NPN/PNP | [kΩ]        | 3.2      |  |  |
|                   |                                                                        | Namur   | [kΩ]        | 1        |  |  |
|                   | Switching threshold/                                                   | NPN/PNP | [V]         | 4.5/0.2  |  |  |
|                   | hysteresis                                                             | Namur   | [V]         | 1.65/0.2 |  |  |
|                   | Can be configured for counter mode or encoder mode                     |         |             |          |  |  |
|                   | Chronological phase shift min. for direction detection in Encoder mode |         | [µs]        | 0.2      |  |  |
| Temperature input | Three-wire Pt100                                                       |         |             | ·        |  |  |
|                   | Range min. – max.                                                      | [°C]    | -40 +200    |          |  |  |
|                   | Resolution                                                             |         | [°C]        | 0.1      |  |  |

#### 3.3.4 Analog output, pulse output and relay output

| Output                     | Designation                                               | Unit                | Value |  |  |
|----------------------------|-----------------------------------------------------------|---------------------|-------|--|--|
| Analog output<br>4 – 20 mA | Active current source                                     |                     |       |  |  |
|                            | Short-circuit proof                                       |                     |       |  |  |
|                            | Scalable                                                  |                     |       |  |  |
|                            | Load                                                      | [Ω]                 | <500  |  |  |
|                            | Electrical isolation                                      | [V <sub>eff</sub> ] | 500   |  |  |
|                            | Resolution                                                | [µA]                | 1     |  |  |
|                            | Temperature drift                                         | [%]                 | ± 0.1 |  |  |
|                            | Calibration tolerance                                     | [%]                 | ± 0.1 |  |  |
|                            | Reaction time until Averaging 8: 20 ms x smoothing value  |                     |       |  |  |
|                            | Reaction time as of Averaging 9: 0.15 s x smoothing value |                     |       |  |  |
| Analog output              | Active voltage source                                     |                     |       |  |  |
| 0 – 10 V                   | Short-circuit proof                                       |                     |       |  |  |
|                            | Scalable                                                  |                     |       |  |  |
|                            | Load                                                      | [Ω]                 | > 500 |  |  |
|                            | Resolution                                                | [mV]                | 1     |  |  |
|                            | Temperature drift                                         | [%]                 | ± 0.1 |  |  |
|                            | Calibration tolerance                                     | [%]                 | ± 0.1 |  |  |
|                            | Reaction time until Averaging 8: 20 ms x smoothing value  |                     |       |  |  |
|                            | Reaction time as of Averaging 9: 0.15 s x smoothing value |                     |       |  |  |

# 3 Technical data

3.3 Connection data

| Output       | Designation                                                | Unit                | Value  |         |  |  |  |
|--------------|------------------------------------------------------------|---------------------|--------|---------|--|--|--|
| Pulse output | Active pulse source (PNP transistor switches power supply) |                     |        |         |  |  |  |
|              | Short-circuit proof                                        | Short-circuit proof |        |         |  |  |  |
|              | Scalable                                                   |                     |        |         |  |  |  |
|              | Output current max.                                        |                     | [mA]   | 20      |  |  |  |
|              | Load                                                       |                     | [kΩ]   | > 1     |  |  |  |
|              | Signal level at 24 V DC power                              | High                | [V DC] | > 20    |  |  |  |
|              | supply                                                     | Low                 | [V DC] | <1      |  |  |  |
|              | Pulse width can be set                                     | High                | [ms]   | 2 – 200 |  |  |  |
|              | Max. output frequency at pulse                             | Independent         | [Hz]   | 250     |  |  |  |
|              | width 2 ms                                                 | Encoder             | [Hz]   | 125     |  |  |  |
|              | Flow direction detection in the Encoder mode possible      |                     |        |         |  |  |  |
| Relay output | Potential-free change-over contact                         |                     |        |         |  |  |  |
|              | Fuse protection by customer required                       |                     |        |         |  |  |  |
|              | Nominal load voltage                                       | [V AC]              | 250    |         |  |  |  |
|              |                                                            |                     |        |         |  |  |  |
|              | Switching current, ohmic                                   | [A AC/DC]           | 6      |         |  |  |  |
|              | Switching current, inductive                               | [A AC/DC]           | 2      |         |  |  |  |
|              | Switching time max.                                        | Switching time max. |        |         |  |  |  |
|              | Switching cycles min.                                      |                     | 30000  |         |  |  |  |

#### 3.3.5 Modbus interface

| Designation          | Unit | Data/value                               |
|----------------------|------|------------------------------------------|
| Interface type       |      | □ RS 232 (SLAVE)<br>□ RS 485 (SLAVE)     |
| Baud rate            | [Bd] | 9600                                     |
| Data format          |      | 8N1 (8 data bits, no parity, 1 stop bit) |
| Protocol             |      | Modbus RTU                               |
| Processor cycle time | [ms] | 20                                       |

3.4 Connection field

### 3.4 Connection field

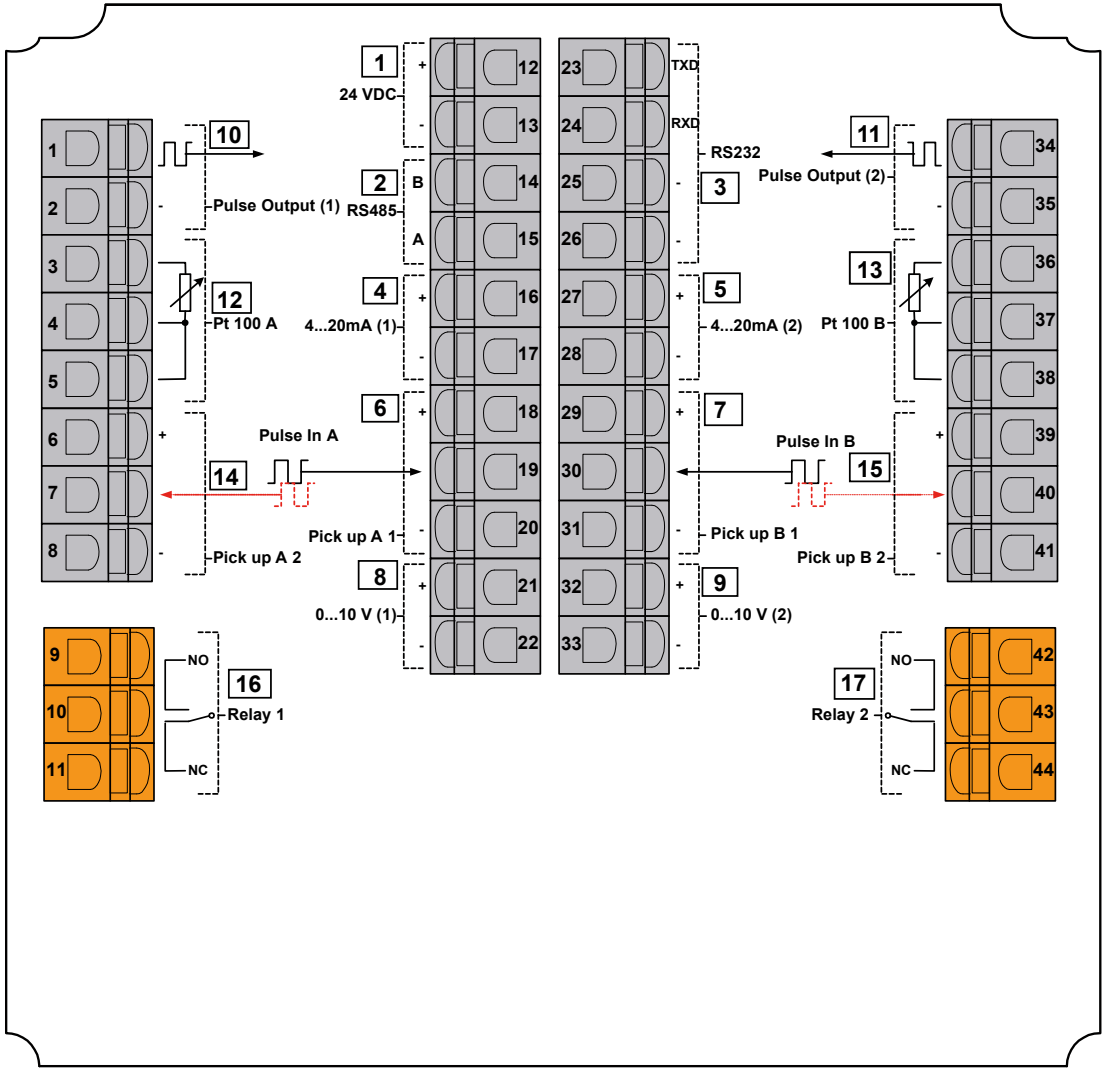

Fig. 2: Termination panel electronic unit

- 1 Power supply (24 V DC)
- 2 Modbus interface (RS 485)
- **3** Serial interface (RS 232)
- 4 Analog output 1 (4 20 mA)
- 5 Analog output 2 (4 20 mA)
- 6 Pick up A1
- 7 Pick up B1
- 8 Analog output 1 (0 10 V)
- **9** Analog output 2 (0 10 V)

- **10** Pulse output 1 (24 V)
- 11 Pulse output 2 (24 V)
- **12** Temperature input A (Pt100)
- **13** Temperature input B (Pt100)
- 14 Pick up A2
- 15 Pick up B2
- **16** Relay output 1 (bypass valve/filling valve)
- **17** Relay output 2 (group error message)

The Modbus connection takes place via terminals. The assignment of the terminals is shown in the wiring diagram. The address of the electronic unit at the Modbus can be selected per software, see **3.19 Setting Modbus address**.

| Component        | Connection/function    |                      |                 | Terminal         |               |  |
|------------------|------------------------|----------------------|-----------------|------------------|---------------|--|
| Pick up          |                        | NPN/PNP<br>Push-pull | Namur           | Flowmeter A      | Flowmeter B   |  |
|                  | Pick up A1 or B1       | U+24 V DC            | U+8.2 V DC      | 18               | 29            |  |
|                  |                        | Signal               | Signal          | 19               | 30            |  |
|                  |                        | Gnd                  | _               | 20               | 31            |  |
|                  | Pick up A2 or B2       | U+24 V DC            | U+8.2 V DC      | 6                | 39            |  |
|                  | (+90°)                 | Signal               | Signal          | 7                | 40            |  |
|                  |                        | Gnd                  | -               | 8                | 41            |  |
| Analog output    |                        |                      |                 | 4 – 20 mA        | 0 – 10 V      |  |
|                  | Analog output 1        | Signal               |                 | 16               | 21            |  |
|                  |                        | Gnd                  |                 | 17               | 22            |  |
|                  | Analog output 2        | Signal               |                 | 27               | 32            |  |
|                  |                        | Gnd                  |                 | 28               | 33            |  |
| Pulse output     | Pulse output 1         | Signal               | Signal          |                  | 1             |  |
|                  |                        | Gnd                  |                 | 2                |               |  |
|                  | Pulse output 2         | Signal               |                 | 34               |               |  |
|                  |                        | Gnd                  |                 | 35               |               |  |
| Relay output     | Relay output 1         | NO contact           | NO contact      |                  | 9             |  |
|                  | bypass valve/filling   | Switching cor        | itact           | 10               |               |  |
|                  | valve                  | NC contact           |                 | 11               |               |  |
|                  | Relay output 2         | NO contact           |                 | 42               |               |  |
|                  | group error message    | Switching cor        | itact           | 43               |               |  |
|                  |                        | NC contact           |                 | 44               | 44            |  |
| Temperature      |                        |                      |                 | Flowmeter A      | Flowmeter B   |  |
| sensor           | Temperature sensor     | Signal               |                 | 3                | 36            |  |
|                  |                        | Common               |                 | 4                | 37            |  |
|                  |                        | Common               |                 | 5                | 38            |  |
| Serial interface | RS 485                 | В                    |                 | 14               |               |  |
|                  |                        | A                    |                 | 15               |               |  |
|                  | RS 232                 | TxD                  |                 | 23               |               |  |
|                  |                        | RxD                  |                 | 24               |               |  |
|                  |                        | Gnd                  |                 | 25               |               |  |
|                  |                        | Gnd                  |                 | 26               | 26            |  |
| Power supply     | Different power supply | y units are ava      | lable as access | ories 🏷 Accessor | ies, Page 42. |  |
|                  | +24 V DC               |                      |                 | 12               |               |  |
|                  | Gnd                    |                      | 13              |                  |               |  |

## 3.5 Pin assignment

Tab. 4: Pin assignment

#### 3.6 Ambient conditions

#### 3.6 Ambient conditions

| Parameter                                         | Unit | Data/value                         |
|---------------------------------------------------|------|------------------------------------|
| Storage temperature min. – max.                   | [°C] | -20 +80                            |
| Operating temperature min. – max.                 | [°C] | -20 +70                            |
| Humidity (relative humidity, non-condensing)      | [%]  | 97                                 |
| EMC emitted interference/immunity to interference |      | EN 61326                           |
| Vibration                                         |      | □ EN 60068-2-47<br>□ EN 60068-2-64 |
| Shock                                             |      | EN 61373                           |
| Isolation min.                                    | [V]  | 500                                |
| Degree of protection                              |      | IP 65                              |

Tab. 5: Ambient conditions

#### 3.7 Accessories

```
Notice The technical data of the accessories are specified separately & Accessories, Page 42.
```

## 4 Function description

#### 4.1 Functional principle

#### 4.1.1 Usage

The electronic unit is provided for usage with a KRAL flowmeter.

Flowmeters generate a specific number of pulses per flow volume unit - depending on the size and working point. This device-specific characteristic is called the K-factor (unit: Pulses/liter) and is specified on the calibration certificate.

The pulse signals of up to two flowmeters can be evaluated. Pulse inputs for pick ups with the following functions is available:

- □ NPN
- □ PNP
- □ Namur

Either NPN or PNP can be selected for push-pull pick ups. In addition the flowmeters can also be equipped with temperature sensors and further pick ups for flow direction detection. The electronic unit is supplied with settings in accordance with the operating data.

#### 4.1.2 Volume measurement

Each positive edge of the pulse signal starts a period measurement and at the same time stops the previous measurement. The flow rate is then calculated via the frequency (= inverse of the period duration) and the K-factor. The inverse of the K-factor is the pulse value in I/P. This is retroactively added to the total sums for each positive edge of the signal.

#### 4.1.3 Mass calculation

The volume can be converted into mass via a configurable fixed density value (menu 4).

#### 4.1.4 Linearization

However, the K-factor of a flowmeter shows slightly different values at different flow rates. These are documented in the enclosed calibration certificate. In order to improve the measuring precision these different values can be taken into consideration by means of a "Linearization". To do this the K-factors are saved for a maximum of seven interpolation values. The K-factor relevant for the flow rate being measured is then determined with linear interpolation between the two nearest interpolation values.

The linearization is used when the liquid lies within the low-viscosity range. The usage of the resulting K-factor is recommended at viscosities exceeding 20 mm<sup>2</sup>/s. The resulting K-factor is determined as the average value of the calibration points at the five higher flow rate values.

#### 4.1.5 Temperature compensation

If the flowmeter is additionally equipped with a temperature sensor, the current density of the flowing liquid can be calculated from this measured value by means of a stored density table.

- □ With the option *Volume at X*° a normalized volume measurement is then possible at which the displayed values are converted to a reference temperature that can be selected freely. This ensures that measuring errors caused by changes in the density due to temperature variations are avoided.
- □ The option *Volume at TempA* calculates the volume back to the temperature flowmeter A. This option allows the comparison with a reservoir level.
- □ Measurement errors are also reduced for the *Mass calculation* option since the electronic unit now processes the actual density and not a stored mean value during the mass calculation. For the case of operation with diesel and heavy fuel oil the density calculation should be used since the density for heavy fuel oil is automatically calculated as of a liquid temperature of 70 °C. Below 70 °C the density calculation takes place for diesel. The changeover temperature of 70 °C was selected since the flash point of diesel lies at 60 °C.

#### 4.1.6 Differential measurement

The electronic unit can process the signals of two flowmeters and determine and display the links possible with it.

- □ The option *A-B* allows the subtraction of the values of both channels, e.g. supply and return line of a consumer supplied with a ring line. This allows differential measurement and the direct display of the consumption.
- □ The option *A+B* allows an addition of the values of both channels and with that, for example, the display of the total consumption of two consumers.

#### 4.1.7 Circulation ratio and threshold value

The ratio A/(A-B) is called the circulation ratio. On the basis of the laws of error propagation, a strongly rising error of the displayed differential value results at differential measurement with the option *A-B* for values A/(A-B) >> 1 so that the value A/(A-B) can also be used to judge the reliability of a differential measurement. For the case A/(A-B) >> 1, for example in the case of a deactivated consumer but with a circulation pump that continues to be operated, a threshold value can be specified for A-B below which the measured values are not taken into consideration for the sum calculation.

#### 4.1.8 Averaging

A strongly fluctuating flow rate causes a jumping display or as a result a fluctuating analog output. The averaging function reduces this effect by generating a averaging across several measured values. The number of measured values for averaging can be set. See **3.06 Setting Averaging Analog Average** and see **2.16 Setting Averaging Display Rate Average**.

#### 4.1.9 Limit value bypass

The Limit value bypass function allows the automatic activation of a bypass valve when a flowmeter blocks. The bypass valve is actuated via Relay output 1. See **3.13 Setting Function Relay 1**.

#### 4.1.10 Group error message

When an error message occurs, Relay output 2 is switched for the group error.

#### 4.1.11 Flow direction detection

In extreme cases the flow direction can change through pulsations, meaning through liquid waves in the pipe system. Through the use of two pick ups that supply signals out of phase by 90° (square wave encoder signals), a reversal in the flow direction is recognized by means of the flow direction sensor and taken into account when calculating the total value. The electronic unit offers incremental encoding inputs for each flowmeter. This means that the flow direction can be determined without additional components and taken into account in the calculation at any time.

#### 4.1.12 Filling

A simple filling function can be implemented with the KRAL electronic unit, see **1.07** *Filling volume*. After the filling function has been started, Relay output 1 is activated when the specified quantity is reached in order, for example, to close a valve that interrupts the filling process, see **3.13** *Setting Function Relay 1*. The filling process can also be interrupted or aborted.

#### 4.1 Functional principle

#### 4.1.13 Electronic evaluation

The electronic unit receives signals from the sensors and calculates the measured values which are indicated in the display unit and which can be called up at the analog output or at the Modbus interface. Possibilities of the electronic unit:

- □ Language selection
- Display of the measured values in different units (volumes, masses and temperatures)
- Averaged display values
- □ Up to 2 density tables with 10 value pairs each that correspond to the liquid specifications
- □ Adaptation of the density tables if the analysis of the liquid requires other settings
- □ density calculation
- □ Linearization table with up to 7 preset K-factors per flowmeter
- □ Information message at faults or invalid inputs
- □ 2 scalable and assignable analog outputs 0 10 V or 4 20 mA
- □ 2 scalable and assignable pulse outputs 24 V
- □ 2 adjustable relay outputs

#### 4.1.14 Modbus connection

The electronic unit can be connected to the system by means of a Modbus interface and can thus be integrated into existing systems. This ensures simple, reliable and rapid data exchange.

#### 4.1.15 Applications

Different extension stages of the electronic unit are presented on the basis of the following examples. This allows the required functional scope to be selected in accordance with the requirements. **Single-line measurement** 

| Extension stage                                                       | Components                                                                                                    | Functions                                                                                                    |  |  |
|-----------------------------------------------------------------------|----------------------------------------------------------------------------------------------------|----------------------------------------------------------------------------------------------------|--|--|
| Gooras ►<br>Basic                                                     | <ul> <li>1 flowmeter</li> <li>1 pick up</li> <li>1 BEM 300 electronic unit</li> </ul>                                      | <ul> <li>Electronic evaluation</li> <li>Volume measurement</li> <li>1 analog output</li> <li>1 pulse output</li> </ul>                                                                                                    |  |  |
| Gasic + temperature compensation                                      | <ul> <li>1 flowmeter</li> <li>1 pick up</li> <li>1 temperature sensor Pt100</li> <li>1 BEM 500 electronic unit</li> </ul>  | <ul> <li>Electronic evaluation</li> <li>Volume measurement</li> <li>Mass flow measurement</li> <li>Temperature compensation</li> <li>2 relay outputs</li> <li>2 analog outputs</li> <li>2 pulse outputs</li> <li>Filling</li> </ul>                                   |  |  |
| ■<br>Basic + flow direction detec-                                    | <ul> <li>☐ 1 flowmeter</li> <li>☐ 2 pick ups</li> <li>☐ 1 BEM 300 electronic unit</li> </ul>                               | <ul> <li>Electronic evaluation</li> <li>Volume measurement</li> <li>Flow direction detection</li> <li>1 analog output</li> <li>1 pulse output</li> </ul>                                                                                                    |  |  |
| Basic + flow direction detec-<br>tion + temperature compens-<br>ation | <ul> <li>1 flowmeter</li> <li>2 pick ups</li> <li>1 temperature sensor Pt100</li> <li>1 BEM 500 electronic unit</li> </ul> | <ul> <li>Electronic evaluation</li> <li>Volume measurement</li> <li>Flow direction detection</li> <li>Mass flow measurement</li> <li>Temperature compensation</li> <li>2 relay outputs</li> <li>2 analog outputs</li> <li>2 pulse outputs</li> <li>Filling</li> </ul> |  |  |

Tab. 6: Extension stages single-line measurement

Notice The BEM 500 electronic unit can also be used for two separate single-line measurements.

#### **Differential measurement**

| Extension stage                                                                                                    | Components                                                                                                    | Functions                                                                                                    |
|----------------------------------------------------------------------------------------------------|----------------------------------------------------------------------------------------------------|----------------------------------------------------------------------------------------------------|
| ► ► ► ► ► ► ► ► ► ► ► ► ► ► ► ► ► ► ►                                                                                                    | <ul> <li>2 flowmeters</li> <li>1 pick up each</li> <li>1 BEM 500 electronic unit</li> </ul>                                          | <ul> <li>Electronic evaluation</li> <li>Differential measurement</li> <li>2 relay outputs</li> <li>2 analog outputs</li> <li>2 pulse outputs</li> </ul>                                                                                                    |
| Basic + temperature com-<br>pensation                                                                                                    | <ul> <li>2 flowmeters</li> <li>1 pick up each</li> <li>1 temperature sensor Pt100 each</li> <li>1 BEM 500 electronic unit</li> </ul> | <ul> <li>Electronic evaluation</li> <li>Differential measurement</li> <li>Mass flow measurement</li> <li>Temperature compensation</li> <li>2 relay outputs</li> <li>2 analog outputs</li> <li>2 pulse outputs</li> </ul>                                   |
| ► ► ► ► ► ► ► ► ► ► ► ► ► ► ► ► ► ► ►                                                                                                    | <ul> <li>2 flowmeters</li> <li>2 pick up each</li> <li>1 BEM 500 electronic unit</li> </ul>                                          | <ul> <li>Electronic evaluation</li> <li>Differential measurement</li> <li>Flow direction detection</li> <li>2 relay outputs</li> <li>2 analog outputs</li> <li>2 pulse outputs</li> </ul>                                                                  |
| tion<br>The second second | <ul> <li>2 flowmeters</li> <li>2 pick up each</li> <li>1 temperature sensor Pt100 each</li> <li>1 BEM 500 electronic unit</li> </ul> | <ul> <li>Electronic evaluation</li> <li>Differential measurement</li> <li>Flow direction detection</li> <li>Mass flow measurement</li> <li>Temperature compensation</li> <li>2 relay outputs</li> <li>2 analog outputs</li> <li>2 pulse outputs</li> </ul> |

Tab. 7: Extension stages differential measurement

#### 4.2 Modbus interface

### 4.2 Modbus interface

| Menu item | Variable<br>designation | Data<br>address<br>(HEX) | No. of<br>words | Raw data<br>(decimal) | Decimal<br>places | Explanation<br>of data<br>value               | Data<br>reading<br>command<br>to BEM<br>(HEX) |
|-----------|-------------------------|--------------------------|-----------------|-----------------------|-------------------|-----------------------------------------------|-----------------------------------------------|
| 1.01      | Consumption rate Q      | 4000                     | 2               | +/-2 147 483 647      | 1 3               | Unit rate                                     | 0103 4000 0002 D1CB                           |
| 1.02      | Total 1                 | 4002                     | 2               | +/-2 000 000 000      | 1 3               | Unit total                                    | 0103 4002 0002 700B                           |
|           | Total 2                 | 4004                     | 2               | +/-2 000 000 000      | 1 3               | Unit total                                    | 0103 4004 0002 900A                           |
| 1.03      | Volumeter A rate QA     | 4006                     | 2               | +/-2 147 483 647      | 1 3               | Unit rate                                     | 0103 4006 0002 31CA                           |
|           | Volumeter A temp. tA    | 4008                     | 2               | -400 +3920            | 1                 | Unit temp.                                    | 0103 4008 0002 5009                           |
| 1.04      | Volumeter A total TA1   | 4100                     | 2               | +/-2 000 000 000      | 1 3               | Unit total                                    | 0103 4100 0002 D037                           |
|           | Volumeter A total TA2   | 4102                     | 2               | +/-2 000 000 000      | 1 3               | Unit total                                    | 0103 4102 0002 71F7                           |
| 1.05      | Volumeter B rate QB     | 400C                     | 2               | +/-2 147 483 647      | 1 3               | Unit rate                                     | 0103 400C 0002 11C8                           |
|           | Volumeter B temp. tB    | 400E                     | 2               | -400 +3920            | 1                 | Unit temp.                                    | 0103 400E 0002 B008                           |
| 1.06      | Volumeter B total TB1   | 4104                     | 2               | +/-2 000 000 000      | 1 3               | Unit total                                    | 0103 4104 0002 91F6                           |
|           | Volumeter B total TB2   | 4106                     | 2               | +/-2 000 000 000      | 1 3               | Unit total                                    | 0103 4106 0002 3036                           |
| 2.05      | Unit rate               | 4016                     | 1               | 1 23                  | 0                 | See Data value<br>unit rate                   | 0103 4016 0001 700E                           |
| 2.06      | Unit total              | 4015                     | 1               | 1 9                   | 0                 | See Data value<br>unit total                  | 0103 4015 0001 800E                           |
| 2.07      | Unit temperature        | 4017                     | 1               | 1 2                   | 0                 | See Data value<br>unit temperature            | 0103 4017 0001 21CE                           |
| 2.10      | No. of decimal places   | 4186                     | 1               | 1 3                   | 0                 | See Data value<br>number of<br>decimal places | 0103 4186 0001 71DF                           |

#### Tab. 8: Variables Modbus

**Notice** The display values in menu items 1.01 to 1.06 are signed 32 bit integer values. With double words, the higher-value word is always sent first.

| Data value               | Value | Meaning                                                                                                    | Value | Meaning   | Value | Meaning |  |
|--------------------------|-------|----------------------------------------------------------------------------------------------------|-------|-----------|-------|---------|--|
| Unit rate                | 1     | l/sec                                                                                                    | 9     | lb/sec    | 17    | galUK/h |  |
|                          | 2     | l/min                                                                                                    | 10    | lb/min    | 18    | m³/min  |  |
|                          | 3     | l/h                                                                                                    | 11    | lb/h      | 19    | m³/h    |  |
|                          | 4     | kg/sec                                                                                                    | 12    | galUS/sec | 20    | g/sec   |  |
|                          | 5     | kg/min                                                                                                    | 13    | galUS/min | 21    | g/min   |  |
|                          | 6     | kg/h                                                                                                    | 14    | galUS/h   | 22    | ml/sec  |  |
|                          | 7     | t/min                                                                                                    | 15    | galUK/sec | 23    | ml/min  |  |
|                          | 8     | t/h                                                                                                    | 16    | galUK/min |       |         |  |
| Unit total               | 1     | I                                                                                                    | 4     | lb        | 7     | m³      |  |
|                          | 2     | kg                                                                                                    | 5     | galUS     | 8     | g       |  |
|                          | 3     | t                                                                                                    | 6     | galUK     | 9     | ml      |  |
| Unit temperature         | 1     | °C                                                                                                    | 2     | °F        |       |         |  |
| No. of decimal<br>places | 1     | 1 decimal place, this means all values with 1 $\dots$ 3 decimal places must be divided by 10 (10 <sup>1</sup> ) to get the actual value. |       |           |       |         |  |
|                          | 2     | 2 decimal places, this means all values with 1 3 decimal places must be divided by $100 (10^2)$ to get the actual value.                 |       |           |       |         |  |
|                          | 3     | 3 decimal places, this means all values with 1 3 decimal places must be divided by $1000 (10^3)$ to get the actual value.                |       |           |       |         |  |

Tab. 9: Data values

Example for Total TA1 Data reading command to BEM (query):

Response from BEM:

0103 4100 0002 D037 0103 0400 0160 9E02 5B

| Value                                                   | Meaning                                     |                                                          |       |  |  |
|---------------------------------------------------------|---------------------------------------------|----------------------------------------------------------|-------|--|--|
| <b>01</b> 03 0400 0160 9E                               | 01 = Modbus address 1                       |                                                          |       |  |  |
| 01 <b>03</b> 0400 0160 9E                               | 03 = Read holding                           | 03 = Read holding registers function                     |       |  |  |
| 0103 <b>04</b> 00 0160 9E                               | E 04 = Response of BEM consists of 4 bytes: |                                                          |       |  |  |
|                                                         | <b>00</b> 0160 9E                           | 1. Data bite 0 * 2 <sup>28</sup> + 0 * 2 <sup>24</sup> = | 0     |  |  |
|                                                         | 00 <b>01</b> 60 9E                          | 2. Data bite 0 * 2 <sup>20</sup> + 1 * 2 <sup>16</sup> = | 65536 |  |  |
|                                                         | 00 01 <b>60</b> 9E                          | 3. Data bite 6 * 2 <sup>12</sup> + 0 * 2 <sup>8</sup> =  | 24576 |  |  |
|                                                         | 00 0160 <b>9E</b>                           | 4. Data bite 9 * 2 <sup>4</sup> + 14 * 2 <sup>0</sup> =  | 158   |  |  |
| The Modbus value therefore corresponds to the sum 90270 |                                             |                                                          |       |  |  |

If the value of a data query for data address is 4186 = 2 (see tab. Data values number of decimal places), the Modbus value bust be divided by 100. The result is then 902.7.

If the value of a data query for data address is 4015 = 5 (see tab. Data values unit total) The unit is total galUS.

The end result for Total TA1 is therefore 902.7 galUS.

- **Notice** The numbering of the register addresses starts at 1, the data addressing at 0. This is how e.g. when reading register 1 the data address 0 is used.
- **Notice** All units and the number of decimal places should be read out at least during initialization of the electronic unit, i.e. during switch-on, because these values can be modified manually.
- **Notice** For parameter settings of the electronic unit via Modbus function 10 (hex) = write holding registers (preset multiple registers) can be used. Data exchange via the Modbus connection is not password-protected – avoid unintended overwriting of the total values or parameter addresses!
- Notice All data can be read out or written in packages of up to 64 words.

#### Reset of the total values via the Modbus:

- Command Reset Total consumption T1: 0110 4002 0002 0400 0000 0043 B5
- Command Reset Total consumption T2: 0110 4004 0002 0400 0000 00C3 9F

### 5 Transportation, storage

#### 5.1 Scope of delivery

- The following components belong to the scope of delivery of the electronic unit:
- Operating instructions
- □ Password
- □ Work sheet
- Mounting frame with screws and wedge lock washers
- Terminal tool
- KRAL tool set

#### 5.2 Unpacking and checking the state of delivery

| Personnel qualification: | Trained personnel |
|--------------------------|-------------------|
|--------------------------|-------------------|

- 1. Denote the product for damage during transportation.
- 2. Report damage during transportation immediately to the manufacturer.

3. Dispose of packing material in accordance with the locally applicable regulations.

#### 6.1 Dangers during installation, removal

### 6 Installation, removal

#### 6.1 Dangers during installation, removal

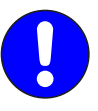

The following safety instructions must be strictly observed:

□ Have all work only carried out by electricians. Do not take apart the electronic unit.

#### 6.2 Installing the electronic unit in the control cabinet

| Personnel qualification:       | Electrician   |
|--------------------------------|---------------|
| Personal protective equipment: | Work clothing |
| Aids:                          | KRAL tool set |

Notice When the space is limited, mounting is also possible without a housing cover and without a seal with cable entries.

Notice An adapter set is available for converting BEM 4U to the electronic unit BEM 500 b Accessories, Page 42.

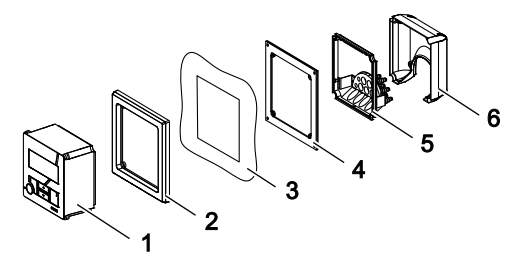

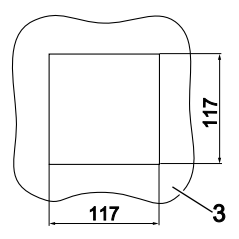

- 1 Electronic unit
- 2 Front frame
- 3 Control cabinet (section)
- 4 Sealing frame
- 5 Seal with cable entries
- 6 Housing cover

- ✓ Control cabinet with plate thickness 0.5 5.0 mm
- ✓ Mounting depth min. 80 mm
- 1. Create a control cabinet section.
- 2. If the space is limited, remove the housing cover 6 and seal with cable entries 5.
- 3. Slide the front frame 2 from behind onto the electronic unit 1.
- 4. Place the electronic unit with the front frame from the front into the control cabinet section.
- 5. Slide the sealing frame 4 from behind onto the electronic unit. In the process the sealing surface must point to the front.
- 6. Fasten the front frame 2 and sealing frame 4 using the 4 supplied screws and wedge lock washers. Carefully tighten with 1 Nm torque.
- ⇒ The electronic unit is ready for the connection of the cables.

### 6 Installation, removal

#### 6.3 Mounting the electronic unit to the wall

#### 6.3 Mounting the electronic unit to the wall

| Personnel qualification:       | Electrician   |
|--------------------------------|---------------|
| Personal protective equipment: | Work clothing |
| Aids:                          | KRAL tool set |

1

For wall mounting a universal mount is available as an accessory & Accessories, Page 42.

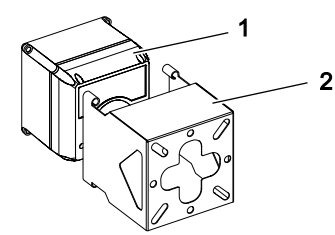

- Electronic unit
- 2 Universal mount

Requirement:

- ✓ Universal mount mounted to the wall
- ✓ All cables have been shortened and connected
- 1. Slide the electronic unit 1 into the universal mount 2.
- 2. Fasten the electronic unit using the supplied screws, washers and wedge lock washers.
- ⇒ The electronic unit is ready to operate after the power supply has been switched on.

#### 6.4 Mounting the electronic unit at the pipe/flowmeter

| Personnel qualification:       | Electrician   |
|--------------------------------|---------------|
| Personal protective equipment: | Work clothing |
| Aids:                          | KRAL tool set |

The electronic unit can be mounted to the pipe or on the flowmeter by means of the universal mount and the corresponding fixing kit. The required fixing kit is available as an accessory. Accessories, Page 42

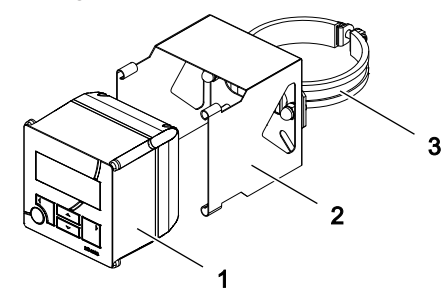

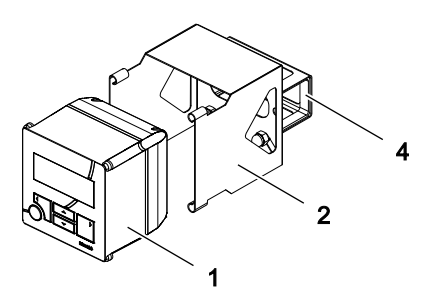

- 1 Electronic unit
- 2 Universal mount
- **3** Fixing kit for mounting at pipe (for flowmeter OMG)
- 4 Fixing kit for flowmeter (for flowmeter OME)

- ✓ All cables have been shortened and connected
- 1. Mount the universal mount **2** on the fixing kit **3** or **4**.
- 2. Mount the fixing kit including universal mount to the pipe or flowmeter.
- 3. Slide the electronic unit into the universal mount.
- 4. Fasten the electronic unit using the supplied screws, washers and wedge lock washers.
- $\Rightarrow$  The electronic unit is ready to operate after the power supply has been switched on.

#### 7.1 Dangers during connection work

## 7 Connection

#### 7.1 Dangers during connection work

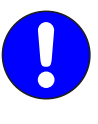

#### The following safety instructions must be strictly observed:

- □ Have all work only carried out by electricians.
- □ The connecting lines of the sensor connections are to be shielded and laid separately from the supply and measuring lines.
- □ Ensure that the power supply is correct (24 V DC).

#### 7.2 Connecting cables to the tension spring terminals

| Personnel qualification:       | Electrician                                                |
|--------------------------------|------------------------------------------------------------|
| Personal protective equipment: | Work clothing                                              |
| Aids:                          | <ul> <li>KRAL tool set</li> <li>Diagonal cutter</li> </ul> |

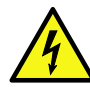

## \Lambda DANGER

Risk of death resulting from electric shock if the connection of hazardous potentials (>48 V) to the potential-free relay outputs (orange terminals 9 - 11 and/or 42 - 44) is required.

Before wiring these potential-free relay switch contacts, ensure that all wires for this purpose are potential-free.

- ✓ Cable shortened to correct length
- ✓ All wires stripped to approx. 5 mm

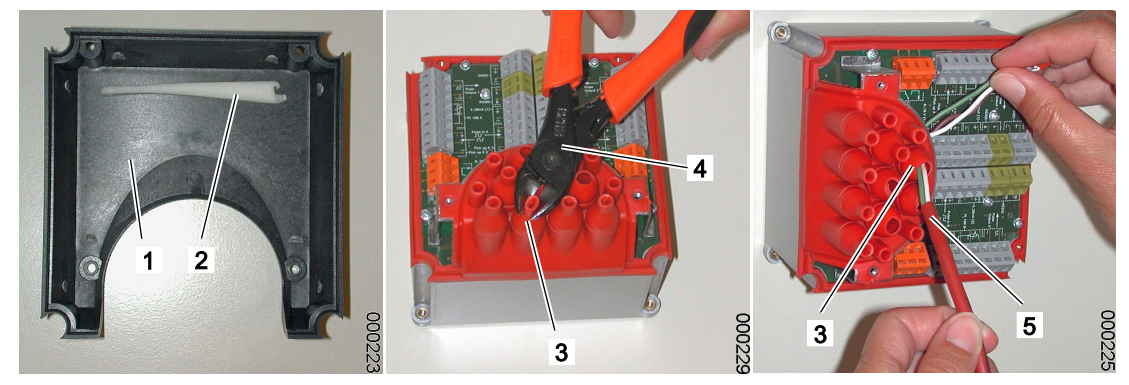

- 1. Remove the rear device cover **1** and remove the terminal tool **2**.
- 2. Use the diagonal cutter 4 to adapt the cable entry 3 to the cable diameter.
- 3. Pull the cable **5** through the cable entry **3**.

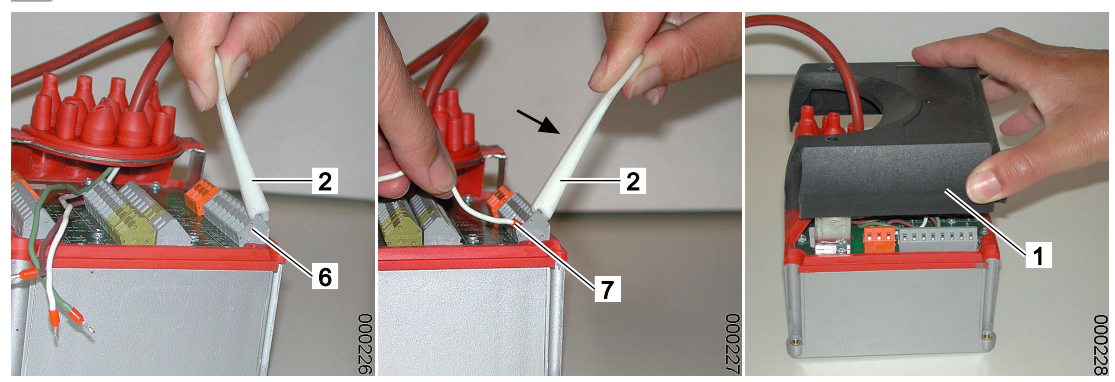

- 4. Hook the short arbour of the terminal tool **2** into the tension spring terminal **6** and press away from the cable opening so that the cable opening opens.
- 5. Insert the wire 7 into the cable opening and remove the terminal tool 2.
- 6. Repeat Steps 4 and 5 for all the wires.
- 7. Replace the rear device cover 1.

#### 7.3 Connect the pick ups and temperature sensors

| Personnel qualification:       | Electrician                                                                        |
|--------------------------------|------------------------------------------------------------------------------------|
| Personal protective equipment: | Work clothing                                                                      |
| Aids:                          | <ul> <li>KRAL tool set</li> <li>Diagonal cutter</li> <li>Wiring diagram</li> </ul> |

## **ATTENTION**

Device damage through incorrect connection

- ▶ Observe pin assignment and connection data of the electronic unit 🤄 Technical data, Page 5.
- Before connecting the electronic unit to the power supply, ensure that all consumers (sensors) are connected correctly. See the wiring plan.

Requirement:

- ✓ Pick ups for both flowmeters installed
- ✓ Temperature sensors for both flowmeters installed
- 1. Remove the rear device cover.
- 2. Use the diagonal cutter to adapt the cable entry to the cable diameter.
- 3. Pull the cables of the sensors through the cable entries.
- 4. Connect the cables for pick ups of flowmeter A and B in accordance with the wiring diagram on the electronic unit.
- 5. Connect the cables for temperature sensors in accordance with the wiring plan at flowmeter A and B.
- 6. Check the resistance values at cables for temperature sensors on the side of the electronic unit, see the table below and remarks in the wiring plan.
- 7. Connect the cables for temperature sensors in accordance with the wiring plan at the electronic unit.
- 8. Replace the rear device cover.

| Check between         | Resistance                    |
|-----------------------|-------------------------------|
| Compensation cables   | <1 Ω                          |
| Measuring lines Pt100 | Depending on temperature:     |
|                       | 100 Ω (0 °C) – 150 Ω (130 °C) |

Tab. 10: Resistance values at temperature sensors

#### 7.4 Connecting analog outputs, relay outputs and pulse outputs

| Personnel qualification:       | Electrician                                                                        |
|--------------------------------|------------------------------------------------------------------------------------|
| Personal protective equipment: | Work clothing                                                                      |
| Aids:                          | <ul> <li>KRAL tool set</li> <li>Diagonal cutter</li> <li>Wiring diagram</li> </ul> |

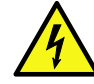

## 

Risk of death resulting from electric shock if the connection of hazardous potentials (>48 V) to the potential-free relay outputs (orange terminals 9 - 11 and/or 42 - 44) is required.

Before wiring these potential-free relay switch contacts, ensure that all wires for this purpose are potential-free.

## ATTENTION

#### Device damage through incorrect connection.

- ▶ Observe pin assignment and connection data of the electronic unit the Technical data, Page 5.
- ▶ Do not supply voltage to the analog outputs or pulse outputs (active outputs!).
- 1. Remove the rear device cover.
- 2. Use the diagonal cutter to adapt the cable entry to the cable diameter.
- 3. Pull the cables for the analog outputs, relay outputs or pulse outputs individually through the cable entries and connect in accordance with wiring plan.
- 4. Route the cables for analog outputs, relay outputs or pulse outputs to the consumer and connect the consumer.
- 5. Replace the rear device cover.

#### 7.5 Connecting the power supply

| Personnel qualification:       | Electrician                                                                              |
|--------------------------------|------------------------------------------------------------------------------------------|
| Personal protective equipment: | Work clothing                                                                            |
| Aids:                          | <ul> <li>□ KRAL tool set</li> <li>□ Diagonal cutter</li> <li>□ Wiring diagram</li> </ul> |

## ATTENTION

#### Device damage through incorrect connection

- ▶ Observe pin assignment and connection data of the electronic unit 🤄 Technical data, Page 5.
- Before connecting the electronic unit to the power supply, ensure that all consumers (sensors) are connected correctly. See the wiring plan.

- ✓ All sensors correctly connected
- ✓ System in a deenergized state and secured against being switched on
- 1. Remove the rear device cover.
- 2. Use the diagonal cutter to adapt the cable entry to the cable diameter.
- 3. Pull the supply cable (24 V DC) through the cable entry and connect.
- 4. Replace the rear device cover.
- 5. Connect the supply cable (24 V DC) to the power supply of the system.
- $\Rightarrow$  The electronic unit is ready to operate.

## 8 Commissioning

### 8.1 Checking the electronic unit

Some basic checks must be performed before commissioning the electronic unit.

| Test                    | Procedure                                                                                                    |
|-------------------------|----------------------------------------------------------------------------------------------------|
| Installation            | <ol> <li>Check that the electronic unit is seated firmly.</li> <li>During wall mounting/ pipe mounting or assembly on flowmeter: ensure that the rear device cover and cable entries seal properly.</li> </ol>                                                                                                    |
| Electrical installation | <ol> <li>Ensure that the system is deenergized.</li> <li>Remove the rear device cover.</li> <li>Check that the wiring of the power supply at the termination panel is firm.</li> <li>Check the connection of the power supply to the system.</li> <li>Check the numbering of the pick ups.</li> <li>Check the assignment of the sensors.</li> <li>Check the connections of the sensors, see wiring diagram.</li> </ol> |
| Function test           | <ul> <li>Temperature sensor:</li> <li>1. Disconnect the cables at Connections 3, 4 and 5 or 36, 37 and 38 of the electronic unit.</li> <li>2. Check the resistance of the <sup>t</sup> Connection, Page 18 and observe the remarks in the wiring plan.</li> </ul>                                                                                                    |
|                         | <ul> <li>Electronic unit:</li> <li>1. Switch on the power supply.</li> <li>⇒ The start message is displayed on the display unit.</li> <li>⇒ The following is displayed at the latest after 3 seconds <i>1.01 Consumption Display</i>.</li> <li>2. Write down any alarm messages and acknowledge with key <sup>(SET)</sup>.</li> <li>3. Check the values in the menus 1.01 – 1.06 for plausibility.</li> </ul>          |

## 9 Decommissioning

9.1 Taking the electronic unit out of operation

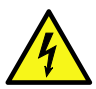

## **A** DANGER

Risk of death resulting from electric shock.

► The electronic unit may only be separated from the power supply by an authorized electrician.

Switch off the power supply of the system.

**Notice** All the settings and total values are retained when the electronic unit is switched off or the power supply fails. After recommissioning, instantaneous values (*Q*, *Temp.*) can be recalculated.

10.1 Abbreviations, units and signals

### 10 Operation

#### 10.1 Abbreviations, units and signals

#### 10.1.1 Abbreviations

| Abbreviation     | Meaning                                                               |
|------------------|-----------------------------------------------------------------------|
| Q                | Current consumption QA-QB                                             |
| Q <sub>nom</sub> | Nominal flow rate                                                     |
| T1               | Total consumption since last reset (without password protection)      |
| T2               | Total consumption since last reset (with password protection)         |
| QA               | Current flow flowmeter A (supply line)                                |
| QB               | Current flow flowmeter B (return line)                                |
| Temp.            | Temperature                                                           |
| TA1              | Total flow flowmeter A since last reset (without password protection) |
| TA2              | Total flow flowmeter A since last reset (with password protection)    |
| TB1              | Total flow flowmeter B since last reset (without password protection) |
| TB2              | Total flow flowmeter B since last reset (with password protection)    |
| Rho              | Density                                                               |
| f                | Frequency                                                             |
| К                | K-factor                                                              |

#### 10.1.2 Units

In order to make extensive conversions by the user superfluous, various country-specific units and quantities of a unit are available for the display.

| Abbreviation        | Meaning                                                                                               |
|---------------------|----------------------------------------------------------------------------------------------------|
| Volume              | ml, l, galUS, galUK, m³                                                                               |
| Mass                | g, kg, t, lb                                                                                          |
| Flow, volumetric    | ml/s, ml/min, l/s, l/min, l/h, galUS/s, galUS/min, galUS/h, galUK/s, galUK/min, galUK/h, m³/min, m³/h |
| Flow, mass-specific | g/s, g/min, kg/s, kg/min, kg/h, t/min, t/h, lb/s, lb/min, lb/h                                        |
| Temperature         | °C, °F                                                                                                |
| Density             | Kg/m³, lb/galUS, lb/galUK                                                                             |
| Frequency           | Hz                                                                                                    |
| K-factor            | P/I                                                                                                   |
|                     |                                                                                                    |

#### 10.1.3 Pulse signals

Pulse inputs for pick ups with the following functions is available:

□ NPN

□ PNP

□ Namur

Either NPN or PNP can be selected for push-pull pick ups, see 2.12 Setting Function Pick up.

#### 10.2 Key assignment

The electronic unit is operated by means of five keys.

| Button | Function                                                                                                    |
|--------|----------------------------------------------------------------------------------------------------|
| SET    | <ul> <li>Confirmation of the entry</li> <li>Reset of total values</li> <li>Confirmation of the selection</li> </ul>    |
|        | <ul> <li>Switching to the following menu item</li> <li>Select the previous unit</li> <li>Increase the digit</li> </ul> |
| •      | <ul> <li>Switching to the previous menu item</li> <li>Select the next unit</li> <li>Decrease the digit</li> </ul>      |
|        | Navigate one menu higher                                                                                               |
|        | Navigate one menu lower                                                                                                |

Menu items can be called up via key combinations.

| Key combination | Function                           |
|-----------------|------------------------------------|
| +               | 1.31 Help on operation             |
| SET +           | 1.13 Setting Select Language       |
| SET +           | Menu 8: Alarms                     |
| ▲ + <b>▼</b>    | 1.01 Consumption display           |
| SET +           | Increase brightness of the display |
| SET + 🔽         | Reduce brightness of the display   |

### 10.3 Operation at a glance

#### **General operating steps**

The following table describes the input and modification of the password as well as general operating steps, such as the changing of values and units. The password is included in the scope of delivery and consists of four digits.

| Aim                                         | Operating steps                                                                                                    |
|---------------------------------------------|----------------------------------------------------------------------------------------------------|
| Enter the password, see <b>2.01 Setting</b> | Press Deactivate password protection                                                                                                    |
| Enable Password                             |                                                                                                    |
|                                             | ⇒ 1.30 Enter password setting is displayed.                                                                                                    |
|                                             | ⇒ Flashing cursor indicates the active input field.                                                                                                    |
|                                             | 2. With or Change the position within the number input.                                                                                                    |
|                                             | 3. With solution with solution with the second second seco |
|                                             | 4. Repeat Steps 2 and 3 for all the digits.                                                                                                    |
|                                             | 5. Press.                                                                                                    |
|                                             | ⇒ Password protection is deactivated: It is displayed No In the display.                                                                                                    |
|                                             | matically after approx. 30 minutes.                                                                                                    |
|                                             | Press Activate password protection                                                                                                    |
|                                             | 1. Press.                                                                                                    |
|                                             | 2. With or <b>Yes</b> select.                                                                                                    |
|                                             | 3. Press.                                                                                                    |

## 10 Operation

## 10.3 Operation at a glance

| Aim                                                              | Operating steps                                                                                                    |
|------------------------------------------------------------------|----------------------------------------------------------------------------------------------------|
| Change the pass-<br>word, see<br>2.02 Setting<br>Change password | <ol> <li>Press.</li> <li>⇒ Flashing cursor indicates the active input field.</li> <li>With or Yes select.</li> <li>Press.</li> <li>⇒ 1.30 Enter password setting is displayed.</li> <li>⇒ Flashing cursor indicates the active input field.</li> <li>With or Change the position within the number input.</li> <li>With or Increase or decrease the digit.</li> <li>Repeat Steps 4 and 5 for all the digits.</li> <li>7. Press.</li> <li>⇒ New password is accepted.</li> </ol> |
| Changing the value                                               | Requirement:         2.01 Setting Enable Password Set to No .         1.       Set Press.         ⇒ Flashing cursor indicates the active input field.         2.       With or Change the position within the number input.         3.       With or Increase or decrease the digit.         4.       Repeat Steps 2 and 3 for all the digits.         5.       Set Press.         ⇒ Value is accepted.                                                                         |
| Enter a minus sign                                               | <ol> <li>With Select first position left of the first number.</li> <li>Select until the minus sign is displayed.</li> <li>Press.</li> <li>➡ Minus sign is accepted.</li> </ol>                                                                                                    |
| Change the unit                                                  | Requirement:         2.01 Setting Enable Password Set to No .         1.       Set Press.         ⇒ Flashing cursor indicates the active input field.         2.       With  or  Select unit.         3.       Set Press.                                                                                                    |

#### Operating the basic functions

The following table describes the basic operating steps. They can be carried out in part without a password having to be entered.

| Aim                                                                                                    | Operating steps                                                                                                    |
|----------------------------------------------------------------------------------------------------|----------------------------------------------------------------------------------------------------|
| Reading the con-<br>sumption, see<br>1.01 Consumption<br>display                                                                                                    | Call up menu item                                                                                                    |
| Reset sum,<br>see 1.02 Display<br>total,<br>see 1.04 Display<br>Volumeter A Total,<br>see 1.06 Display<br>Volumeter B Total                                                                    | Reset of total values         1.       Image: Press.         Image: Total value 1 is selected.         2.       Image: Press for three seconds.         Image: Total value 1 is reset.         3.       Image: Press.         Image: Total value 2 is selected.         Image: Press for three seconds.         Image: Total value 2 is selected.         Image: Press for three seconds.         Image: Press for three seconds.         Image: Press for thre |
| Select the lan-<br>guage, see<br><i>1.13 Setting Select</i><br><i>Language</i>                                                                                                    | Call up menu item         Image         Image         Im                                                                                                    |
| Calling up help, see<br>1.31 Help on<br>operation                                                                                                    | Call up menu item                                                                                                    |
| Check selection of<br>the density determ-<br>ination, see<br>2.09 Select setting<br>density<br>determination                                                                                   | <ol> <li>With or select menu.</li> <li>With or select menu item.</li> </ol>                                                                                                    |
| Check values of the<br>density determina-<br>tion, see <i>Menu 6:</i><br><i>Density table 1/</i><br><i>density calcula-</i><br><i>tion</i> ,<br>see <i>Menu 7: Dens-</i><br><i>ity table 2</i> | <ol> <li>With or select menu.</li> <li>With Select menu item.</li> </ol>                                                                                                    |

## 11 Menu description

#### 11.1 Menu structure

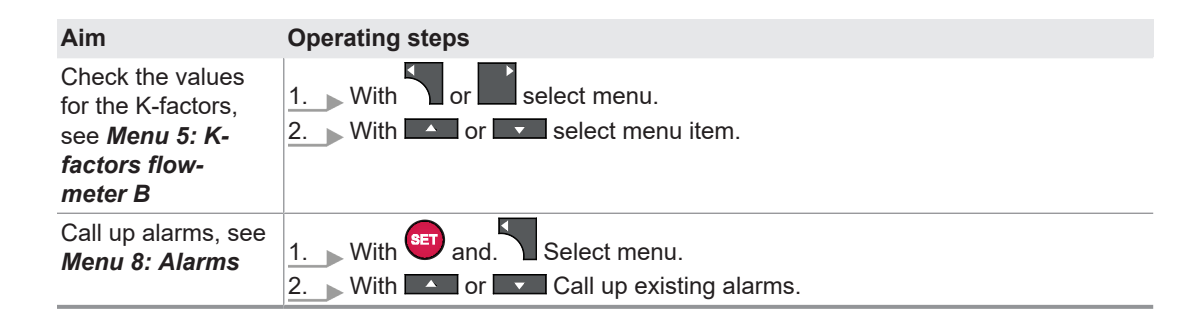

## 11 Menu description

#### 11.1 Menu structure

| No. | Menu             | Information                                                                                                    |
|-----|------------------|----------------------------------------------------------------------------------------------------|
| 1   | Display          | <ul> <li>1.00 Information</li> <li>1.01 Consumption display</li> <li>1.02 Display total</li> <li>1.03 Display Volumeter A</li> <li>1.04 Display Volumeter A Total</li> <li>1.05 Display Volumeter B</li> <li>1.06 Display Volumeter B Total</li> <li>1.07 Filling amount</li> <li>1.08 Display direction change Volumeter A</li> <li>1.09 Display direction change Volumeter B</li> <li>1.10 Display reset bypass and group error message</li> <li>1.11 Setting Display brightness</li> <li>1.12 Setting Display contrast</li> <li>1.30 Setting Enter password</li> <li>1.31 Help on operation</li> </ul>                                                                                                    |
| 2   | General settings | <ul> <li>2.01 Setting Enable password</li> <li>2.02 Setting Change password</li> <li>2.03 Setting Select mode</li> <li>2.04 Setting Select temperature X</li> <li>2.05 Setting Select unit rate</li> <li>2.06 Setting Select unit total</li> <li>2.07 Setting Select unit temperature</li> <li>2.08 Setting Select density determination</li> <li>2.09 Setting Display start message</li> <li>2.11 Setting Function pick up</li> <li>2.13 Setting Link channel</li> <li>2.15 Setting Averaging display rate average</li> <li>2.16 Setting Maximum flow rate error message</li> <li>2.18 Setting Maximum temperature volumeter</li> <li>2.20 Setting Maximum temperature volumeter</li> <li>2.20 Setting Reset to factory setting</li> </ul> |

| No. | Menu                                    | Information                                                                                                    |
|-----|-----------------------------------------|----------------------------------------------------------------------------------------------------|
| 3   | Output settings                         | <ul> <li>3.01 Setting Function analog output</li> <li>3.02 Setting Allocation analog output 1</li> <li>3.03 Setting Scale max. analog output 1</li> <li>3.04 Setting Allocation analog output 2</li> <li>3.05 Setting Scale analog max. output 2</li> <li>3.06 Setting Averaging analog average</li> <li>3.07 Setting Function pulse output 1</li> <li>3.08 Setting Allocation pulse output 1</li> <li>3.09 Setting Scale pulse output 2</li> <li>3.10 Setting Pulse output 2</li> <li>3.11 Setting Scale pulse output 2</li> <li>3.12 Setting Function relay 1</li> <li>3.14 Setting Limit value bypass</li> <li>3.15 Setting Delay bypass</li> <li>3.16 Setting Waiting period repeat bypass</li> <li>3.17 Setting Switch Relay 1</li> <li>3.18 Setting Switch Relay 2</li> <li>3.19 Setting Modbus address</li> </ul> |
| 4   | K-factors flow-<br>meter A              | <ul> <li>4.01 K-factor Volumeter A Point 1</li> <li></li> <li>4.07 K-factor Volumeter A Point 7</li> </ul>                                                                                                    |
| 5   | K-factors flow-<br>meter B              | <ul> <li>5.01 K-factor Volumeter B Point 1</li> <li></li> <li>5.07 K-factor Volumeter B Point 7</li> </ul>                                                                                                    |
| 6*  | Density table 1/<br>density calculation | <ul> <li>6.01 Density table 1 Point 1</li> <li></li> <li>6.10 Density table 1 Point 10</li> <li>6.20 Density calculation</li> </ul>                                                                                                    |
| 7*  | Density table 2                         | <ul> <li>□ 7.01 Density table 2 Point 2</li> <li>□</li> <li>□ 7.10 Density table 2 Point 10</li> </ul>                                                                                                    |
| 8   | Alarms                                  | <ul> <li>8.00 No alarm. The electronic unit is working without problems.</li> <li>8.01 Alarm Password invalid.</li> <li></li> <li>8.21 Alarm Max. Flow B exceeded. Check pick up!</li> </ul>                                                                                                    |

\* Representation depends on density determination selection, see **2.09 Select setting density de***termination*.

#### 11.2 Start

| Menu item        | Description                                                                                                    |
|------------------|----------------------------------------------------------------------------------------------------|
| 1.00 Information | = Start message with display of the serial number as well as version of the software and hardware.<br>After switching on the start message shows for three seconds that the electronic unit is ready to oper-<br>ate. After that the following is displayed <b>1.01</b> Consumption display |
|                  | Note:                                                                                                    |
|                  | Activate or deactivate start message, see 2.11 Setting Display start message                                                                                                    |

11.3 Menu 1: Display

| 11.3                                                                                                    | Menu 1: Display                                                                                                    |  |
|----------------------------------------------------------------------------------------------------|----------------------------------------------------------------------------------------------------|--|
| <ul> <li>Display of measured values</li> <li>Resetting the sum</li> <li>Setting contrast and background illumination</li> <li>\$ Operation, Page 22</li> </ul> |                                                                                                    |  |
| Menu item Description                                                                                                    |                                                                                                    |  |
| <b>1.00 Information</b> Shows the serial number as well as the version of software and hardware.                                                               |                                                                                                    |  |
| 1.01 Consumption                                                                                                    | Displays the current consumption in the preset unit.                                                                                                    |  |
| display                                                                                                    | Note:                                                                                                    |  |
|                                                                                                    | When the direction of rotation changes, the displayed rate value can vary strongly. Increase the smoothing value, see <b>2.16</b> Setting Averaging display.                              |  |
| 1.02 Display total                                                                                                    | Shows the total values <i>T1</i> and <i>T2</i> Shows the consumption since the last reset.                                                                                                |  |
|                                                                                                    | Note<br>Total value stops at the following minimum value or maximum value:<br>With three decimal places:<br>+/-1 999 999.999<br>With a decimal place:<br>+/-199 999 999,9                 |  |
|                                                                                                    | Decrease decimal places or change the unit 🏷 Troubleshooting, Page 38.                                                                                                    |  |
| 1.03 Display<br>Volumeter A                                                                                                    | Shows flow <b>QA</b> and temperature <b>TempA</b> . If the temperature lies outside the permissible range or if a temperature sensor is not connected, ",-" is displayed.<br><b>Note:</b> |  |
|                                                                                                    | When the direction of rotation changes, the displayed rate value can vary strongly. Increase the smoothing value, see <b>2.16</b> Setting Averaging display.                              |  |
| 1.04 Display<br>Volumeter A Total                                                                                                    | Shows the total values <b>TA1</b> and <b>TA2</b> of the flowmeter A since the last reset.                                                                                                 |  |
| 1.05 Display Volu-<br>meter B                                                                                                    | Shows flow <b>QB</b> and temperature <b>TempB</b> . If the temperature lies outside the permissible range or if a temperature sensor is not connected, ",-" is displayed.                 |  |
|                                                                                                    | Note:                                                                                                    |  |
|                                                                                                    | When the direction of rotation changes, the displayed rate value can vary strongly. Increase the smoothing value, see <b>2.16 Setting Averaging display</b> .                             |  |
| 1.06 Display<br>Volumeter B Total                                                                                                    | Shows the total values <b>TB1</b> and <b>TB2</b> of the flowmeter B since the last reset.                                                                                                 |  |
| 1.07 Filling amount                                                                                                    | Act.                                                                                                    |  |
|                                                                                                    | Current dispatch amount                                                                                                    |  |
|                                                                                                    | Nom.                                                                                                    |  |
|                                                                                                    | Desired filling amount                                                                                                    |  |
|                                                                                                    | □ Start                                                                                                    |  |
|                                                                                                    | Beginning of filling. When the set filling amount is reached, filling is stopped automatically. After                                                                                     |  |
|                                                                                                    | three seconds waiting period a further start is possible.                                                                                                    |  |
|                                                                                                    | L Stop                                                                                                    |  |
|                                                                                                    | Proceed                                                                                                    |  |
|                                                                                                    | Dispatching is continued.                                                                                                    |  |
|                                                                                                    | Cancel                                                                                                    |  |
|                                                                                                    | Requirement:                                                                                                    |  |
|                                                                                                    | 3.13 Setting function relay 1 Set to Filling                                                                                                    |  |
| 1.08 Display direction                                                                                                    | Shows the number of the flow direction changes of the flowmeter A since the last reset.                                                                                                   |  |
| change Volumeter A                                                                                                    | Requirement:                                                                                                    |  |
|                                                                                                    | 2.13 Setting Function pulse inputs Set to Encoder .                                                                                                    |  |
|                                                                                                    | Note:                                                                                                    |  |
|                                                                                                    | The counter can be increased in case of a power failure even without change of direction. Recommendation: Reset the counter before starting the measurement.                              |  |

| Menu item                                               | Description                                                                                                    |
|---------------------------------------------------------|----------------------------------------------------------------------------------------------------|
| 1.09 Display direction<br>change Volumeter B            | Shows the number of the flow direction changes of the flowmeter B since the last reset. <b>Requirement</b> :                                                 |
|                                                         | 2.13 Setting Function pulse inputs Set to Encoder .                                                                                                    |
|                                                         | Note:                                                                                                    |
|                                                         | The counter can be increased in case of a power failure even without change of direction. Recommendation: Reset the counter before starting the measurement. |
| 1.10 Display reset<br>bypass and group error<br>message | Reset the group error message after eliminating the cause for the activation of the collective error message and bypass valve.                               |
| 1.11 Setting Display<br>brightness                      | Adjust the brightness of the display                                                                                                    |
| 1.12 Setting Display contrast                           | Adjust the contrast of the display                                                                                                    |
| 1.13 Setting Select<br>language                         | Selection of the language                                                                                                    |
| 1.30 Setting Enter<br>password                          | Allows password entry, can only be reached via <b>2.01 Setting Enable password</b> or <b>2.02 Setting Change password</b> .                                  |
| 1.31 Help on operation                                  | Shows the brief instruction.                                                                                                    |

## 11.4 Menu 2: General settings

|   | Champing as a second |                |            | 1.1.1.1 All All All All All All All All All Al |              | - 1 + 1 |           |      |
|---|----------------------|----------------|------------|------------------------------------------------|--------------|---------|-----------|------|
|   | Changing generation  | ai seilings in | accordance | wiin ine r                                     | enuiremenis  | oi ine  | measuring | ask. |
| _ | onunging gonor       | a ooungo m     | accordance |                                                | oquironionio |         | mououring | aon  |

- □ Changes only possible with password
   □ ♥ Operation, Page 22

| Menu item                              | Description                                                                                                    |
|----------------------------------------|----------------------------------------------------------------------------------------------------|
| 2.01 Setting Enable<br>Password        | <ul> <li>Factory settings:</li> <li>Password: 1000</li> <li>Password protection: Yes</li> <li>Yes</li> <li>Password protection is active - no changes is possible</li> <li>No</li> <li>Password protection is not active - changes are possible</li> </ul>                                                                                                    |
| 2.02 Setting Change<br>password        | Change the password                                                                                                    |
| 2.03 Setting Select<br>mode            | <ul> <li>Selection of the mode is adjusted to the measuring task.</li> <li>Volume</li> <li>Volumetric flow rate measurement without consideration of temperature influences.</li> <li>Volume at X°</li> <li>Q, QA or QB are converted with temperature and density table to mass. Then a conversion takes place with the Volume at X° density table.</li> <li>Volume at TempA</li> <li>Calculates the consumption at the temperature flowmeter A. This temperature usually corresponds to the temperature of the liquid in the reservoir.</li> <li>When a mass unit is selected, the system changes automatically to the mass calculation mode.</li> <li>Note:</li> <li>Reference temperature X° is freely selectable, see 2.04 Setting select temperature X</li> </ul> |
| 2.04 Setting select tem-<br>perature X | Setting the reference temperature<br><b>Requirement:</b><br>2.03 Setting Select mode set to Volumes for X.                                                                                                    |
| 2.05 Setting Select unit rate          | Set values unit rate                                                                                                    |
| 2.06 Setting Select unit total         | Set values unit total                                                                                                    |

## 11 Menu description

#### 11.4 Menu 2: General settings

| Manuitam                                     | Description                                                                                                    |
|----------------------------------------------|----------------------------------------------------------------------------------------------------|
|                                              |                                                                                                    |
| 2.07 Setting Select unit temperature         | Set values unit temperature                                                                                                    |
| 2.08 Setting Select unit<br>density          | Set values unit density                                                                                                    |
| 2.09 Select setting<br>density determination | Twp density tables are available for determining the density of two different liquids. Alternatively dens-<br>ity calculation for fuel oils can be carried out.<br><i>Table 1</i><br>Density table 1, see description Menu 6<br><i>Table 2</i><br>Density table 2, see description Menu 7<br><i>Fuel oils calculation</i><br>Density calculation for fuel oils, see <i>6.20 Density calculation</i>                                                                                                    |
| 2.10 Setting Number of decimal places        | Select number of decimal places. 1 - 3 decimal values are available. Display without decimal place is not possible.                                                                                                    |
| 2.11 Setting Display start message           | Activate or deactivate the start message.                                                                                                    |
| 2.12 Setting Function<br>pick up             | The pulse inputs have to be adjusted to the pick ups used.<br>The following are available:<br>□ <i>NPN</i><br>□ <i>PNP</i><br>□ <i>Namur</i><br>For push-pull pick ups you can either use <i>NPN</i> or <i>PNP</i> .<br>Note:<br>With this setting you can also switch the supply voltage for the pick up the Technical data, Page 5.                                                                                                    |
| 2.13 Setting Function<br>pulse inputs        | <i>Counter</i><br>Flowmeter with pick up is used.<br><i>Encoder</i><br>Flowmeter with two pick ups is used (flow direction detection option).                                                                                                    |
| 2.14 Setting Link<br>channel                 | Selection of the link when using two flowmeters<br><i>A-B</i><br>Differentiation calculation for consumption measurement<br><i>A+B</i><br>Sum calculation for combination of two measuring sections                                                                                                    |
| 2.15 Setting Threshold<br>value A-B          | The threshold value is required for consumption measurement when the consumer is switched off and the circulation pump continues to run. The threshold is used to suppress small amounts resulting from measuring errors.<br>The threshold should be selected clearly lower than the lowest possible consumption.<br>Threshold = 0<br>Function is deactivated.<br>Threshold > Consumption Q<br>□ Display in 1.01 Consumption display = 0<br>□ Totaling of T1 and T2 in 1.02 Display total is stopped. All other values are not influenced! |

11 Menu description

| Menu item                                      | Description                                                                                                    |  |
|------------------------------------------------|----------------------------------------------------------------------------------------------------|--|
| 2.16 Setting Averaging<br>display rate average | <ul> <li>The averaging allows for a stable display with varying flow amounts. Possible values, adjusted to the requirements, are between 1 and 10000. In case of averaging the display of quick changes takes place with a time delay.</li> <li>Examples of reaction time for a change of 99.9 % of the actual frequency jump:</li> <li>Averaging 0 or 1: 0.02 s</li> <li>Averaging 2: 0.04 s</li> <li>Averaging 8: 0.16 s</li> <li>Averaging 9: 1.3 s</li> <li>Averaging 1000: 150 s</li> <li>Averaging 1000: 150 s</li> <li>No filter is active for Averaging 0 or 1. In the case of Averaging 2 – 8 a continuous average-value generation is carried out. A V<sub>z</sub>1 filter is active at Averaging 9 – 10000. In the process the old measured value is weighted higher by the averaging value than the new measured value. Averaging of the display area in the measured value. Averaging of the display area in the measured value. Averaging of the display area in the measured value. Averaging of the display area in the measured value. Averaging of the display area in the measured value. Averaging of the display area in the measured value. Averaging of the display area in the measured value. Averaging of the display area in the measured value. Averaging of the display area in the measured value. Averaging of the display area in the measured value.</li> </ul> |  |
| 2.17 Setting Deactivate<br>alarm messages      | Deactivate the display of alarm messages and group error message<br>Key combination 💷 + 🔽 (Call up alarms) becomes ineffective.                                                                                                    |  |
| 2.18 Setting Maximum flow rate error message   | Setting of the percentage via $Q_{nom}$ , for which the alarm <i>Is exceeded</i> is displayed. In this case $Q_{nom}$ is always the flow rate at the highest still valid frequency of the linearization in Menu 4 and Menu 5.                                                                                                    |  |
| 2.19 Setting Minimum temperature volumeter     | Set the smallest permissible operating temperature of the flowmeter. This temperature is limited mainly by the selection of the pick up. A drop below it results in a corresponding error message.                                                                                                    |  |
| 2.20 Setting Maximum temperature volumeter     | Set the highest permissible operating temperature of the flowmeter. This temperature is limited mainly by the selection of the pick up. Exceeding results in a corresponding error message.                                                                                                    |  |
| 2.21 Setting Reset to factory setting          | Reset of all settings to factory settings (delivery state)                                                                                                    |  |

## 11.5 Menu 3: Output settings

 $\hfill\square$  Adaption of the outputs in accordance with the requirements of the measuring task

- □ Changes only possible with password
- □ ♥ Operation, Page 22

| Menu item                                  | Description                                                                                                    |
|--------------------------------------------|----------------------------------------------------------------------------------------------------|
| 3.01 Setting Function<br>analog output     | The following two analog outputs are available:<br>□ 2 x 4-20 mA or<br>□ 2 x 0-10 V                                                                                                    |
| 3.02 Setting Allocation<br>analog output 1 | <ul> <li>□ Q<br/>Rate consumption A-B or A+B</li> <li>□ QA<br/>Rate current flow flowmeter A</li> <li>□ QB<br/>Rate current flow flowmeter B</li> <li>□ 71<br/>Total consumption A-B or A+B</li> <li>□ TA1<br/>Total flow flowmeter A</li> <li>□ TB1<br/>Total flow flowmeter B</li> </ul> |
| 3.03 Setting Scale max.<br>analog output 1 | The scale of the analog output is used to set the maximum value. The maximum value is set slightly higher than the highest possible occurring flow rate. If the value $\boldsymbol{0}$ is entered here, Analog output 1 is deactivated and 0 V or 4 mA respectively is output.             |

## 11 Menu description

## 11.5 Menu 3: Output settings

| Menu item                                  | Description                                                                                                    |
|--------------------------------------------|----------------------------------------------------------------------------------------------------|
| 3.04 Setting Allocation<br>analog output 2 | <ul> <li>Q<br/>Rate consumption A-B or A+B</li> <li>QA<br/>Rate current flow flowmeter A</li> <li>QB<br/>Rate current flow flowmeter B</li> <li>T1<br/>Total consumption A-B or A+B</li> <li>TA1<br/>Total flow flowmeter A</li> <li>TB1<br/>Total flow flowmeter B</li> </ul>                                                                                                    |
| 3.05 Setting Scale<br>analog max. output 2 | The scale of the analog output is used to set the maximum value. The maximum value is set slightly higher than the highest possible occurring flow rate. If the value $\boldsymbol{0}$ is entered here, Analog output 1 is deactivated and 0 V or 4 mA respectively is output.                                                                                                    |
| 3.06 Setting averaging<br>analog average   | In the case of fluctuating flow rates the use of averaging allows a stable display. Averaging can be ad-<br>apted to the requirements with values between 1 and 10000. However, rapid changes are only dis-<br>played with a time delay.<br>Examples of reaction time for a change of 99.9 % of the actual frequency jump:<br>Averaging 0 or 1: 0.02 s<br>Averaging 2: 0.04 s<br>Averaging 8: 0.16 s<br>Averaging 9: 1.3 s<br>Averaging 500: 75 s<br>Averaging 1000: 150 s<br>Averaging 1000: 150 s<br>No filter is active for Averaging 0 or 1. In the case of Averaging 2 – 8 a continuous average-value gen-<br>eration is carried out. A V <sub>2</sub> 1 filter is active at Averaging 9 – 10000. In the process the old measured<br>value is weighted higher by the averaging value than the new measured value. Averaging of the dis-<br>play is also active on the Modbus                                                                                                    |
| 3.07 Setting Function<br>pulse output      | Independent         The two pulse outputs can be used independently of each other.         Encoder         Both pulse outputs deliver two 90° square wave signals out of phase. This passes on the information about the flow direction. The allocation of the second pulse output and its scale remain ineffective.         Note:         After the setting has been changed, the electronic unit has to be restarted.         The BEM 500 can be used as a pulse selector under the following requirements:         Function pulse inputs = Encoder         Function pulse outputs = Independent         Occurrence of changes in the direction of rotation         If reverse pulses occur at the pulse inputs, no pulses are output at the assigned pulse outputs. Instead up to 10 reverse pulses are stored in a reverse counter. As soon as forwards pulses are generated again, these are deducted from the counter level of the reverse counter until it shows 0 again 0. Only then are pulses output again at the pulse output in accordance with the scale. |
| 3.08 Setting Allocation<br>pulse output 1  | A total value can be assigned freely to the Pulse output 1.<br>T Total consumption A-B or A+B<br>TA<br>Total flow flowmeter A<br>TB<br>Total flow flowmeter B<br>Note:<br>After the setting has been changed, the electronic unit has to be restarted.                                                                                                    |

| Menu item                                     | Description                                                                                                    |
|-----------------------------------------------|----------------------------------------------------------------------------------------------------|
| 3.09 Setting Scale<br>pulse output 1          | The scale of the pulse output is used to set the pulse significance. Since the pulse values can also be output in packets, the manufacturer recommends using the pulse output only for total values. Select the scale so that the limit frequency of 250/125 Hz is not exceeded. <i>0</i> Pulse output is switched off. No pulses are output anymore. |
|                                               |                                                                                                    |
|                                               | Note:                                                                                                    |
|                                               | After the setting has been changed, the electronic unit has to be restarted.                                                                                                    |
| <i>3.10 Setting Allocation pulse output 2</i> | A total value can be assigned freely to the Pulse output 2.<br><i>T</i>                                                                                                    |
|                                               | Total consumption A-B or A+B                                                                                                    |
|                                               | ΤΑ                                                                                                    |
|                                               | Total flow flowmeter A                                                                                                    |
|                                               | ТВ                                                                                                    |
|                                               | Total flow flowmeter B                                                                                                    |
|                                               | Requirement:                                                                                                    |
|                                               | 3.07 Setting Function pulse output Set to Independent .                                                                                                    |
|                                               | Note:                                                                                                    |
|                                               | After the setting has been changed, the electronic unit has to be restarted.                                                                                                    |
| 3.11 Setting Scale<br>pulse output 2          | The scale of the pulse output is used to set the pulse significance. Since the pulse values can also be output in packets, the manufacturer recommends using the pulse output only for total values.                                                                                                    |
|                                               | Select the scale so that the limit frequency of 250/125 Hz is not exceeded.                                                                                                    |
|                                               | 0                                                                                                    |
|                                               | Pulse output is switched off. No pulses are output anymore.                                                                                                    |
|                                               | Requirement:                                                                                                    |
|                                               | 3.07 Setting Function pulse output Set to Independent                                                                                                    |
|                                               | Note:                                                                                                    |
|                                               | After the setting has been changed, the electronic unit has to be restarted.                                                                                                    |
| 3.12 Setting Pulse<br>output pulse width      | Increasing the pulse width always involves a reduction in the maximum output frequency (e.g. pulse width 200 ms – maximum frequency 2.5 Hz).                                                                                                    |
| setting                                       | Note:                                                                                                    |
|                                               | After the setting has been changed, the electronic unit has to be restarted.                                                                                                    |

## 11 Menu description

## 11.5 Menu 3: Output settings

| Menu item                       | Description                                                                                                    |
|---------------------------------|----------------------------------------------------------------------------------------------------|
| 3.13 Setting Function           | Off                                                                                                    |
| relay 1                         | Relay 1 is deactivated.                                                                                                    |
|                                 | Bypass 1                                                                                                    |
|                                 | Differential measurement with two flowmeters. If one of the counters with the rate values drop below the <i>Limit value bypass</i> and the second follows within the <i>Bypass delay</i> , the relay goes to the basic setting and the alarm <i>Bypass valve activated</i> is generated. Alarm, Relay 1 and Relay 2 can be reset again in <i>1.10 Display reset bypass and group error message</i> .                                       |
|                                 | Bypass 2                                                                                                    |
|                                 | Single-line measurement with flowmeter A. If it falls below <i>Limit value bypass</i> The relay goes into the basic setting. After every expiry of the repeat attempt period, the relay is switched until the bypass time <i>Bypass delay</i> is expired. After that it drops again and the repeat attempt period starts again. If it is exceeded within the repeat attempt period <i>Limit value bypass</i> , the relay remains switched. |
|                                 | Bypass 3                                                                                                    |
|                                 | Differential measurement with two flowmeters analog <b><i>Bypass</i> 2</b> . However, both flowmeters must be operated with the <b><i>Limit value bypass</i></b> .                                                                                                    |
|                                 |                                                                                                    |
|                                 | Filling function, see 1.07 Filling amount,                                                                                                    |
|                                 | Differential measurement with two flowmaters. If it falls below <i>Limit value hunges</i> trough one of the                                                                                                    |
|                                 | flowmeters, the relay goes into the basic setting. No alarm message is generated because the NO contact of Relay 1 must always be switched in series with a motor on contact to ensure a correct by-pass release.                                                                                                    |
|                                 | Note:                                                                                                    |
|                                 | In the case of the functions Bypass 2 and Bypass 3 the valves should be switched via additional semi-<br>conductor relays in view of the switching frequency.                                                                                                    |
| 3.14 Setting Limit value bypass | The function allows the automatic activation of a bypass valve when a flowmeter blocks. The limit value is selected smaller than the smallest minimum flow rate occurring during normal operation.                                                                                                    |
|                                 |                                                                                                    |
|                                 | All bypass function are deactivated.                                                                                                    |
| 3.15 Setting Delay<br>bypass    | The time delay is the sensitivity of the bypass function. The condition for triggering the bypass relay must exist continuously during the set time.                                                                                                    |
|                                 | Note.<br>The manufacturer recommends high sensitivity under high safety requirements                                                                                                    |
| 3 16 Sotting Waiting            | The repeat attempt period is important at the relay function <b>Bypass</b> 2 or <b>Bypass</b> 3 see 3.13 Softing                                                                                                    |
| period repeat bypass            | Function relay 1 If the limit value is not exceeded, the flowmeter remains in bypass operation. After expiry of the <i>Waiting period repeat bypass</i> relay is switched and the valve is closed. If the limit value is not exceeded within the <i>Bypass delay</i> the relay is switched back to the initial position. The <i>Waiting period repeat bypass</i> starts running again.                                                     |
| 3.17 Setting Switch<br>Relay 1  | Manual switching of the relay can be necessary in emergencies or during commissioning of the system.                                                                                                    |
|                                 | On<br>Manual switching is activated                                                                                                    |
|                                 | Off                                                                                                    |
|                                 | Manual switching is deactivated.                                                                                                    |
| 3.18 Setting Switch             | Manual switching of the relay can be necessary in emergencies or during commissioning of the sys-                                                                                                    |
| Relay 2                         | tem.                                                                                                    |
|                                 | On                                                                                                    |
|                                 | Manual switching is activated.                                                                                                    |
|                                 | Off                                                                                                    |
|                                 | Manual switching is deactivated.                                                                                                    |
| 3.19 Setting Modbus             | The transfer of data by means of the Modbus is possible via the serial interface. The address can be                                                                                                    |
| auuress                         |                                                                                                    |
|                                 | Data exchange via the Modbus connection is not password-protected! Write access deletes existing                                                                                                    |
|                                 | values. Therefore the manufacturer only recommends reading of the data.                                                                                                    |

| 11.6                                                                             | Menu 4: K-factors flowmeter A                                                                                                    |
|----------------------------------------------------------------------------------|----------------------------------------------------------------------------------------------------|
|                                                                                  | <ul> <li>Entry of the K-factors of the flowmeter A with increasing frequency for the formation of the linearization characteristic</li> <li>K-factors, associated frequencies and resulting K-factor, see calibration certificate of the flowmeter</li> <li>Resulting K-factor, also see rating plate of the flowmeter</li> <li>Changes only possible with password</li> <li>\$ Operation, Page 22</li> </ul> |
| Menu item                                                                        | Description                                                                                                    |
| 4.01 K-factor<br>Volumeter A Point 1<br><br>4.07 K-factor<br>Volumeter A Point 7 | Example without linearization:<br><b>Point 1</b> : Resulting K-factor and frequency at Q <sub>nom</sub><br><b>Point 2</b> : Frequency 0<br>Example linearizion with three points:<br><b>Point 1</b> : Any K-factor and associated frequency                                                                                                    |
|                                                                                  | <ul> <li>Point 2: K-factor and associated frequency in ascending order</li> </ul>                                                                                                    |
|                                                                                  | <ul> <li><i>Point 3</i>: K-factor and frequency at Q<sub>nom</sub> (highest value)</li> <li><i>Point 4</i>: Frequency 0</li> </ul>                                                                                                    |
|                                                                                  | Note:                                                                                                    |
|                                                                                  | The number of linearization points is limited by the input of the frequency 0. $\boldsymbol{0}$ . Ensure that the K-factor and frequency of $Q_{nom}$ are entered respectively in the preceding point.                                                                                                    |
|                                                                                  | The linearization is extended to 0 Hz or to $\infty$ Hz via the first or last two linearization points resp. and mirrored into negative values.                                                                                                    |

#### 11.7 Menu 5: K-factors flowmeter B

|                                                           | <ul> <li>Entry of the K-factors of the flowmeter B with increasing frequency for the formation of the linearization characteristic</li> <li>K-factors, associated frequencies and resulting K-factor, see calibration certificate of the flowmeter</li> <li>Resulting K-factor, also see rating plate of the flowmeter</li> <li>Changes only possible with password</li> <li>\$ Operation, Page 22</li> </ul> |
|-----------------------------------------------------------|----------------------------------------------------------------------------------------------------|
| Menu item                                                 | Description                                                                                                    |
| 5.01 K-factor<br>Volumeter B Point 1<br><br>5.07 K-factor | Example without linearization:<br><b>Point 1</b> : Resulting K-factor and frequency at Q <sub>nom</sub><br><b>Point 2</b> : Frequency <b>0</b>                                                                                                    |
| Volumeter B Point 7                                       | <ul> <li>Example linearizion with three points:</li> <li><i>Point 1</i>: Any K-factor and associated frequency</li> <li><i>Point 2</i>: K-factor and associated frequency in ascending order</li> <li><i>Point 3</i>: K-factor and frequency at Q<sub>nom</sub> (highest value)</li> <li><i>Point 4</i>: Frequency 0</li> </ul>                                                                               |
|                                                           | Note:                                                                                                    |
|                                                           | The number of linearization points is limited by the input of the frequency 0. $\boldsymbol{0}$ . Ensure that the K-factor and frequency of $Q_{nom}$ are entered respectively in the preceding point.                                                                                                    |
|                                                           | The linearization is extended to $\boldsymbol{0}$ or to $\infty$ Hz via the first or last two linearization points resp. and mirrored into negative values.                                                                                                    |

## 11.8 Menu 6: Density table 1/density calculation

| 11.8                                | Menu 6: Density table 1/density calculation                                                                                                    |
|-------------------------------------|----------------------------------------------------------------------------------------------------|
|                                     | <ul> <li>Entry of up to 10 temperature values and density values of a density table in ascending order</li> <li>Enables temperature compensation and mass calculation of the flow values</li> <li>The density table can be requested from the supplier of the liquid.</li> <li>Changes only possible with password</li> <li>Soperation, Page 22</li> </ul>                                                                                                    |
| Menu item                           | Description                                                                                                    |
| 6.01 Density table 1<br>Point 1<br> | Example with a density value: <ul> <li><i>Point 1</i>: Temperature value and associated density value</li> <li><i>Point 2</i>: Density value 0</li> </ul>                                                                                                    |
| 6.10 Density table 1<br>Point 10    | <ul> <li>Example with three density values:</li> <li><i>Point 1</i>: Temperature value and associated density value</li> <li><i>Point 2</i>: Further temperature value in ascending order and associated density value</li> <li><i>Point 3</i>: Further temperature value in ascending order and associated density value</li> <li><i>Point 4</i>: Density value 0</li> <li>Note:</li> <li>The number of density table values is limited by the input of the density value 0. A density value for the minimum and maximum temperature respectively is added automatically to the density table. The value for the minimum temperature (-40 °C) is determined internally by extending the linearizations between the first two points. The value for the maximum temperature (200 °C) is determined internally by extending the linearizations between the last two points.</li> <li>If only one density value is entered, display with a mass unit without connection of a temperature sensor is also possible. Prerequisite is that the process temperature is constant and is known and that the density at this temperature has been entered.</li> </ul> |
| 6.20 Density<br>calculation         | For consumption measurement of heavy fuel oil engines, the density calculation for fuel oils should al-<br>ways be used. The density calculation is always implemented at liquid temperatures below 70 °C for<br>diesel, and from 70 °C for heavy fuel oil. For this purpose, density must be entered at 15 °C for both li-<br>quids. The density calculation is implemented in accordance with PTB and DIN 51757 Process B for<br>fuel oils.                                                                                                    |

| 11.9                             | Menu 7: Density table 2                                                                                                    |
|----------------------------------|----------------------------------------------------------------------------------------------------|
|                                  | <ul> <li>Entry of two density tables when using different liquids</li> <li>Enables temperature compensation and mass calculation of the flow values</li> <li>The density table can be requested from the supplier of the liquid.</li> <li>Selection of the density table used, see 2.09 Select setting density determination</li> <li>Changes only possible with password</li> <li>\$ Operation, Page 22</li> </ul>                                                                                                    |
| Menu item                        | Description                                                                                                    |
| 7.01 Density table 2<br>Point 2  | Example with a density value:      Point 1: Temperature value and associated density value      Point 2: Density value 0                                                                                                    |
| 7.10 Density table 2<br>Point 10 | <ul> <li>Example with three density values:</li> <li><i>Point 1</i>: Temperature value and associated density value</li> <li><i>Point 2</i>: Further temperature value in ascending order and associated density value</li> <li><i>Point 3</i>: Further temperature value in ascending order and associated density value</li> <li><i>Point 4</i>: Density value 0</li> </ul>                                                                                                    |
|                                  | Note:<br>The number of density table values is limited by the input of the density value <i>0</i> . A density value for<br>the minimum and maximum temperature respectively is added automatically to the density table. The<br>value for the minimum temperature (-40 °C) is determined internally by extending the linearizations<br>between the first two points. The value for the maximum temperature (200 °C) is determined internally<br>by extending the linearizations between the last two points.<br>If only one density value is entered, display with a mass unit without connection of a temperature<br>sensor is also possible. Prerequisite is that the process temperature is constant and is known and that<br>the density at this temperature has been entered. |

#### 11.10 Menu 8: Alarms

The electronic unit evaluates different measured values during operation and analyzes the operating state. If an error occurs, an alarm message is displayed. This provides information used to eliminate the error.

| SET                 | Confirming the alarm. The alarm message disappears from the dis-<br>play. Suitable measures for eliminating the error can be taken sub-<br>sequently. |
|---------------------|----------------------------------------------------------------------------------------------------|
| <b>₽</b> + <b>\</b> | Activated alarm displayed again                                                                                                    |

If an alarm occurs, Relay output 2 Group error message is also activated.

12.1 Required maintenance

### 12 Maintenance

#### 12.1 Required maintenance

The electronic unit is maintenance-free.

#### 12.2 Cleaning the electronic unit

## ATTENTION

#### Device damage through water.

- Ensure that no water enters the electronic unit.
- Wipe the housing with a soft cloth. In the case of strong soiling wipe off the housing surface slightly moist with a common detergent.

## 13 Disposal

#### 13.1 Disposing of the electronic unit

## ATTENTION

#### Environmental damage through improper disposal.

Dispose of all the components in an environmentally friendly manner in accordance with the applicable local regulations.

As electronic waste the electronic unit has to be disposed of properly.

## 14 Troubleshooting

#### 14.1 Fault table

Thanks to the high quality standard faults in the electronic unit are very rare. Implausible display values therefore usually indicate faults in the system. The following fault table lists the various fault messages as well as their cause and remedy.

Alarms

| Fault message                                                           | Cause and elimination                                                                                                    |
|-------------------------------------------------------------------------|----------------------------------------------------------------------------------------------------|
| 8.00 No alarm. The elec-<br>tronic unit is working<br>without problems. | There is no fault.                                                                                                    |
| 8.01 Alarm Password<br>invalid.                                         | Incorrect password input.  Repeat the password entry with the correct password.                                                                                                    |
| 8.02 Alarm K-factors<br>Vol. A frequencies not<br>ascending!            | <ul> <li>Frequencies of flowmeter A have not been entered in ascending order.</li> <li>Enter the frequencies in ascending order, see <i>Menu 4: K-factors Volumeter A</i></li> </ul> |
| 8.03 Alarm K-factors<br>Vol. B frequencies not<br>ascending!            | The frequencies of flowmeter B have not been entered in ascending order.<br>□ Enter the frequencies in ascending order, see <i>Menu 5: K-factors Volumeter B</i>                     |
| 8.04 Alarm density<br>table 1 temperatures<br>not ascending!            | The temperatures are not entered in ascending order.  Enter the temperatures in ascending order, see <i>Menu 6: Density table 1/density calculation</i>                              |
| 8.05 Alarm density<br>table 2 temperatures<br>not ascending!            | The temperatures are not entered in ascending order.<br>□ Enter the temperatures in ascending order, see <i>Menu 7: Density table 2</i>                                              |

| Fault message                                                        | Cause and elimination                                                                                                    |
|----------------------------------------------------------------------|----------------------------------------------------------------------------------------------------|
| 8.06 Alarm Bypass<br>valve activated. Check<br>volumeter!            | <ul> <li>Relay 2 for collective error message is active, Relay 1 for bypass valve has dropped.</li> <li>Check flowmeter for blockage.</li> <li>Optimize settings in the menu items 3.13 – 3.16.</li> </ul>                                                                                                    |
|                                                                      | <ul> <li>In case of independent measurement with two flowmeters:</li> <li>If bypass function is not desired, 3.14 Setting Limit value bypass Set to 0.</li> <li>Reset the bypass and group error message, see 1.10 Display reset bypass and group error message.</li> </ul>                                                                                                    |
| 8.07 Alarm Max. Flow B<br>exceeded. Check pick<br>up!                | <ul> <li>The maximum permissible flow rate was exceeded in flowmeter A.</li> <li>Limit the flow rate.</li> <li>Check flowmeter.</li> <li>Use a larger size.</li> <li>Check and eliminate an electromagnetic interference using an oscilloscope (e.g. terminate shield to Gnd).</li> </ul>                                                                                                    |
| 8.08 Alarm Volumeter A<br>or B outside the<br>temperature range!     | <ul> <li>At least one of the measured temperatures of the connected flowmeter lies outside the permissible range.</li> <li>Adjust temperature range of the flowmeters, see 2.19 Setting Minimum temperature volumeter or 2.20 Setting Maximum temperature volumeter.</li> <li>Limit the temperature in the system.</li> <li>Use suitable sensors.</li> <li>Use suitable flowmeters.</li> </ul>                                                                                                    |
| 8.09 Alarm analog<br>output 1 or 2 scaling<br>exceeded!              | <ul> <li>The flow rate exceeds the maximum scale value of an analog output.</li> <li>Correct the scale, see 3.03 Setting Scale max. analog output 1 or 3.05 Setting Scale analog max. output 2.</li> </ul>                                                                                                    |
| 8.10 Alarm pulse<br>output 1 or 2 max.<br>frequency exceeded!        | <ul> <li>The maximum output frequency of Pulse output 1 or 2 has been exceeded.</li> <li>Correct the scale, see 3.09 Setting Scale pulse output 1 or 3.11 Setting Scale pulse output 2.</li> <li>Correct the pulse width, see 3.12 Setting Pulse output pulse width setting.</li> <li>The maximum frequency of a pulse output amounts to:</li> <li>Mode Encoder: 1/(4 x pulse width in s)</li> <li>Mode Independent: 1/(2 x pulse width in s)</li> </ul>                                                                                                    |
| 8.11 Alarm Change of<br>direction A exceeded,<br>check 30/s signals! | <ul> <li>A pick up at flowmeter A has failed.</li> <li>This error message is only displayed at the setting Function pulse inputs <i>Encoder</i>, see 2.13 Setting <i>Function pulse inputs</i></li> <li>Check pulse inputs channel A (terminal 7 + 19): <ul> <li>a) Square wave signal at both inputs: &gt;30 direction change/s</li> <li>-or-</li> <li>b) Square wave signal at an input: Strong vibration (in case of standstill of the flowmeter)</li> <li>-or-</li> <li>c) A pick up delivers no signal (with running flowmeter)</li> </ul> </li> <li>With c): <ul> <li>Check the connection of the corresponding pick up.</li> <li>Check the position of the corresponding pick up in the dry sleeve.</li> </ul> </li> </ul>                                                        |
| 8.12 Alarm Change of<br>direction B exceeded,<br>check 30/s signals! | <ul> <li>A pick up at flowmeter B has failed.</li> <li>This error message is only displayed at the setting Function pulse inputs <i>Encoder</i>, see 2.13 Setting</li> <li><i>Function pulse inputs</i></li> <li>Check pulse inputs channel B (terminals 30 + 40): <ul> <li>a) Square wave signal on both inputs: &gt;30 direction change/s</li> <li>-or-</li> <li>b) Square wave signal at an input: Strong vibration (in case of standstill of the flowmeter)</li> <li>-or-</li> <li>c) A pick up delivers no signal (with running flowmeter)</li> </ul> </li> <li>With c): <ul> <li>Check the connection of the corresponding pick up.</li> <li>Check the position of the corresponding pick up in the dry sleeve.</li> <li>Replace the corresponding pick up.</li> </ul> </li> </ul> |
| 8.13 Alarm temperature<br>sensor failure<br>Volumeter A!             | <ul> <li>Temperature sensor A or Temperature input A is defective.</li> <li>Check the sensor connection.</li> <li>Replace the sensor.</li> <li>Check the temperature input.</li> </ul>                                                                                                    |

## 14 Troubleshooting

#### 14.1 Fault table

| Fault message                                                       | Cause and elimination                                                                                                    |
|---------------------------------------------------------------------|----------------------------------------------------------------------------------------------------|
| 8.14 Alarm temperature<br>sensor failure<br>Volumeter B!            | <ul> <li>Temperature sensor B or Temperature input B is defective.</li> <li>Check the sensor connection.</li> <li>Replace the sensor.</li> <li>Check the temperature input.</li> <li>If single-line measurement with temperature compensation is used:</li> <li>Connect a 100 Ohm resistor between Terminal 36 and 37 with a wire jumper from 37 to 38.</li> </ul> |
| 8.15 Alarm Electronics outside the temperature range!               | <ul> <li>The temperature range of the electronic unit has been exceeded.</li> <li>Check the electronic unit.</li> <li>Replace the electronic unit.</li> </ul>                                                                                                    |
| 8.16 Alarm New unit<br>density. Correct density<br>values!          | The unit of density has been changed.<br>□ Convert the numerical values and correct the density table/density calculation.                                                                                                    |
| 8.17 Alarm New unit<br>temp. Correct temperat-<br>ure values!       | The temperature unit has been changed.<br>□ Convert the numerical values and correct the density table/density calculation.                                                                                                    |
| 8.16 Alarm New unit<br>rate. Correct the scale<br>of analog output! | The unit of the rate has been changed.<br>□ Check the scale of the analog outputs and correct it.                                                                                                    |
| 8.19 Alarm New unit<br>total. Correct the scale<br>of pulse output! | The unit of Total has been changed.<br>□ Check the scale of the pulse outputs and correct it.                                                                                                    |
| 8.20 Alarm Mode<br>changed. Check value<br>density determination!   | Mode has been changed.  Correct the density table/density calculation.                                                                                                    |
| 8.21 Alarm Max. Flow B<br>exceeded. Check pick<br>up!               | <ul> <li>The maximum permissible flow rate was exceeded in flowmeter B.</li> <li>Limit the flow rate.</li> <li>Check flowmeter.</li> <li>Use a larger size.</li> <li>Check and eliminate an electromagnetic interference using an oscilloscope (e.g. terminate shield to Gnd).</li> </ul>                                                                          |
|                                                                     | Further faults                                                                                                    |
| Further fault                                                       | Cause and elimination                                                                                                    |
| Rate = 0, although pulse signals can be measured                    | One pick up each per flowmeter is connected and the function pulse input <i>Encoder</i> is selected.                                                                                                    |

| Rate = 0, although pulse<br>signals can be measured<br>at the terminals of the<br>electronic unit with the<br>oscilloscope | One pick up each per flowmeter is connected and the function pulse input <i>Encoder</i> is selected.  2.13 Setting Function pulse inputs Set to Counter.                                                                                                    |
|----------------------------------------------------------------------------------------------------|----------------------------------------------------------------------------------------------------|
|                                                                                                    | value is no longer modified.<br>Check the wiring, replace the pick up.                                                                                                    |
| Analog output does not function                                                                                            | <ul> <li>Analog output function selected incorrectly.</li> <li>Select the correct function, see 3.01 Setting Function analog output</li> <li>Signal cable connected to an incorrect analog output.</li> <li>Correct the connection.</li> </ul>                                                   |
| Negative flow                                                                                                    | The signal wires at the respective flowmeter are connected incorrectly.  Swap the signal wires.                                                                                                    |
| No flow or flow rate too<br>low                                                                                            | <ul> <li>Check the alarms, see <i>Menu 8 Alarms</i></li> <li>Check the connection of the pick up.</li> <li>Check the pick up and replace it if necessary.</li> <li>Check the connection of the temperature sensor.</li> <li>Check the temperature sensor and replace it if necessary.</li> </ul> |
| Double flow when the option flow direction detection is used                                                               | Switch the function of the pulse input of <b>Set Counter</b> to <b>Encoder</b> , see <b>2.13 Setting Function pulse inputs</b> .                                                                                                    |

| Further fault                                                                                                    | Cause and elimination                                                                                                    |
|----------------------------------------------------------------------------------------------------|----------------------------------------------------------------------------------------------------|
| <ul> <li>When the electronic unit is switched on, the following alarms are displayed:</li> <li>8.07 Alarm. Max. flow A exceeded. Check pick up!</li> <li>8.10 Alarm. Analog output 1 or 2 scaling exceeded!</li> <li>8.11 Alarm. Change of direction A exceeded, check 30/ s signals!</li> <li>8.12 Alarm. Change of direction B exceeded, check 30/ s signals!</li> <li>8.21 Alarm. Max. flow B exceeded. Check pick up!</li> </ul> | <ul> <li>Use a power pack 24 V DC 15 W or insert a debounced switch between the electronic unit and power pack.</li> <li>Shield the lines to the pick ups and terminate the shield to Gnd (chassis) or ground.</li> </ul>                                                                                                    |
| POWER FAIL no<br>counting                                                                                                    | Falls below supply voltage 17.5 V                                                                                                    |
| Keyboard background illumination flashes.                                                                                                    | There is an input error.                                                                                                    |
| Overflow of the total value                                                                                                    | <ul> <li>After an overflow of the total value the electronic unit displays the following:</li> <li>For 3 decimal places:<br/>±1 999 999,999</li> <li>For 1 decimal place:<br/>±199 999 999,9</li> <li>Specify another unit for total, e.g. m<sup>3</sup> instead of I. After the modification, the total value is still available after the overflow.</li> <li>Reduce the number of decimal places.</li> </ul> |

#### 15.1 Installation

## **15 Accessories**

#### 15.1 Installation

#### 15.1.1 Fixing kits

The electronic unit can be installed by various methods. In addition to the mounting frame that forms part of the scope of delivery, diverse fixing kits for mounting the electronic unit are available as accessories.

#### 15.1.2 Universal mount fixing kit

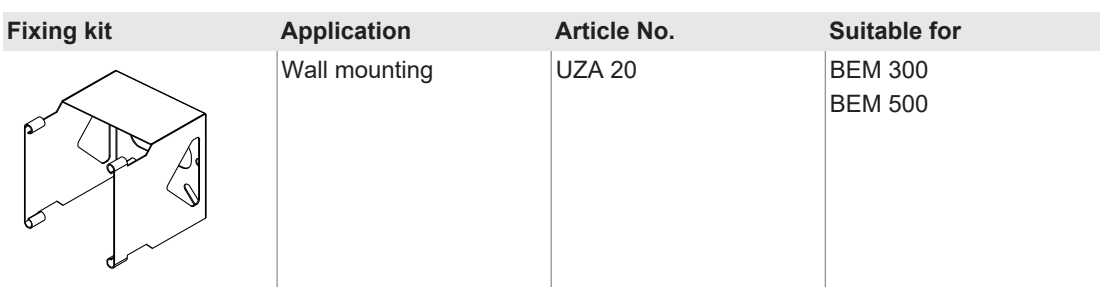

Mounting: M8

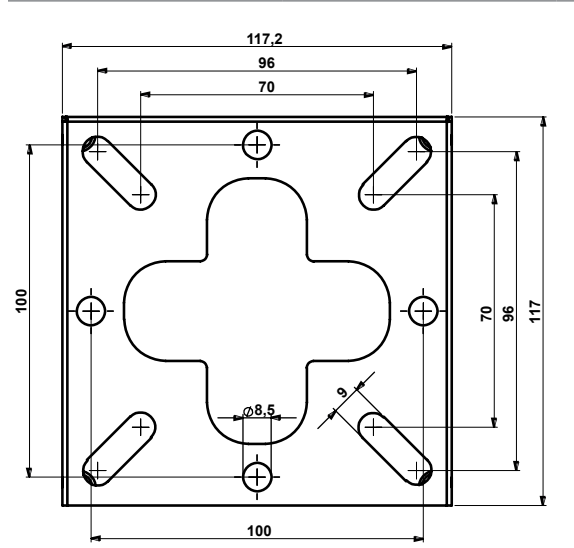

*Fig. 3: Mounting dimensions of universal mount UZA 20* 

#### 15.1.3 Fixing kit for pipe mounting/mounting on OMG

| Fixing kit | Application                                | Article No. | Suitable                                     | Pipe diameter [mm] |      |
|------------|--------------------------------------------|-------------|----------------------------------------------|--------------------|------|
|            |                                            |             | for                                          | min.               | max. |
|            | Pipe mounting/mounting<br>on flowmeter OMG | UZA 28      | BEM 300 /<br>OMG-013<br>BEM 500 /<br>OMG-013 | 85                 | 92   |
|            |                                            | UZA 25      | BEM 300 /<br>OMG-020<br>BEM 500 /<br>OMG-020 | 72                 | 80   |
|            |                                            | UZA 26      | BEM 300 /<br>OMG-032<br>BEM 500 /<br>OMG-032 | 102                | 110  |
|            |                                            | UZA 27      | BEM 300 /<br>OMG-052<br>BEM 500 /<br>OMG-052 | 115                | 122  |

#### 15.1.4 Fixing kit mounting on OME

| Fixing kit | Application                          | Article No.           | Suitable for                |
|------------|--------------------------------------|-----------------------|-----------------------------|
|            | Mounting on flowmeter OME            | UZA 21 <sup>1.2</sup> | BEM 300 / BEM 500 / OME-013 |
|            |                                      | UZA 22 <sup>1.2</sup> | BEM 300 / BEM 500 / OME-020 |
|            |                                      | UZA 24 <sup>2</sup>   | BEM 300 / BEM 500 / OME-032 |
|            | <sup>1</sup> Not suitable for OME wi | th DIN flanges        | 5                           |
| 47         | <sup>2</sup> Not suitable for OME wi | th temperatur         | e sensor connection         |

#### 15.1.5 Adapter set for conversion of BEM 4U to BEM 300 / BEM 500

| Adapter set | Application                                                                                            | Article No. | Suitable for                                                                                                    |
|-------------|----------------------------------------------------------------------------------------------------|-------------|----------------------------------------------------------------------------------------------------|
|             | <ul> <li>Mounting in the control cabinet</li> <li>Conversion of BEM 4U to BEM 300 / BEM 500</li> </ul> | EGT 23      | <ul> <li>BEM 300</li> <li>BEM 500</li> <li>Scope of delivery:</li> <li>□ 1 sheeting bonded to seal</li> <li>□ 1 sheeting</li> </ul> |

#### Change BEM 4U to BEM 500

- The previously used temperature sensors have to be replaced by temperature sensors with Pt100 out-Notice put. These temperature sensors are available from KRAL. During conversion, observe setting the temperature sensor units.
- Notice Depending on the sheeting thickness of the control cabinet the supplied screws may have to be replaced by longer screws.

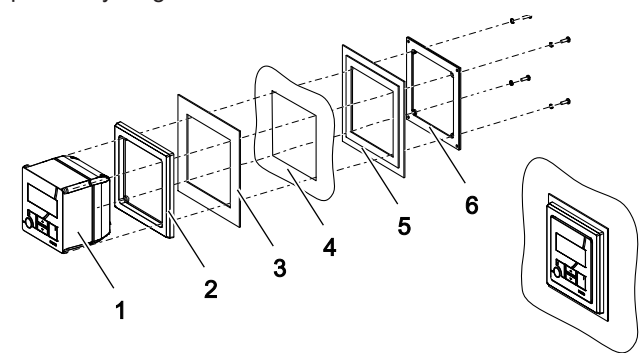

- Electronic unit 1 5
- 2 Front frame\*

3

4

\*

- Sheeting bonded to seal\*\*
- Sheeting\*\*
- 6 Sealing frame\*
  - Screws and wedge lock washers\*
- Included in the scope of delivery of the BEM 300/BEM 500
- Adapter set

1. Remove the BEM 4U.

Control cabinet

2. Slide the front frame 2 and sheeting with seal 3 from the rear onto the electronic unit 1.

7

\*\*

- 3. Position the electronic unit in the control cabinet section.
- 4. Slide on the sheeting **5** and sealing frame **6** and fasten using the screws and wedge lock washers 7.

#### 15.2 Electrical connection

#### 15.2 Electrical connection

#### 15.2.1 Different voltage

The electronic unit operates with a power supply of 24 V DC. If a deviating voltage is available in the system, a suitable power supply unit can be used.

#### 15.2.2 Rack mounting power supply unit EEN 12

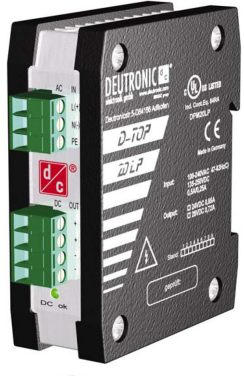

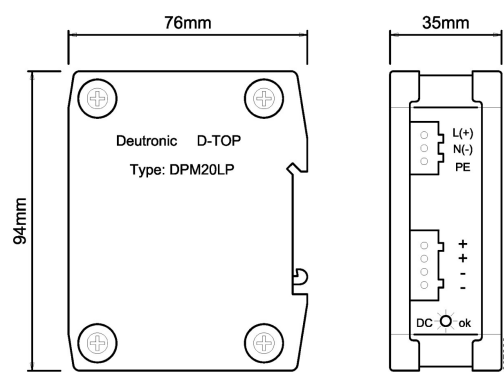

## c UL us CE

Fig. 4: Rack mounting power supply unit EEN 12

| Component | Parameter                                          | Unit                     | Value                                                                                                    |
|-----------|----------------------------------------------------|--------------------------|----------------------------------------------------------------------------------------------------|
| Input     | Input voltage                                      | [V AC]<br>[Hz]<br>[V DC] | □ 100 – 240 (tolerance: 93 – 265)<br>□ 47 – 63<br>□ 135 – 370                                                  |
|           | Starting current inrush max.                       | [V AC]                   | <ul> <li>□ 30 (at 230 V AC)</li> <li>□ 15 (at 115 V AC) max. limited by NTC, in heated state higher</li> </ul> |
|           | Overvoltage protection at the input                |                          | Varistor                                                                                                    |
|           | Fuse                                               |                          | Internal fuse T4A 250 V, additional external fuse not required                                                 |
|           | Current consumption                                | [A typ.]                 | □ 0.25 (at 230 V AC)<br>□ 0.5 (at 115 V AC)                                                                    |
| Output    | Output voltage                                     | [V DC]                   | 24                                                                                                    |
|           | Output current max.                                | [mA]                     | 850                                                                                                    |
|           | Output power                                       | [W]                      | 20                                                                                                    |
|           | Function display                                   |                          | LED at front panel                                                                                             |
|           | Current limitation                                 |                          | Fold-back, set to approx. 1.05 x I <sub>nom</sub>                                                              |
|           | System deviation at load change stat. $10 - 90 \%$ | [%]                      | 0.1                                                                                                    |
|           | System deviation at load change dyn. 10 – 90 %     | [%]                      | 1.0                                                                                                    |
|           | Adjusting time                                     | [ms]                     | 1                                                                                                    |
|           | System deviation at input change ±10 %             | [%]                      | 0.1                                                                                                    |
|           | Mains buffering                                    | [ms]                     | > 20                                                                                                    |
|           | Residual ripple                                    | [mVss]                   | <50                                                                                                    |
|           | Switching peaks                                    | [mVss]                   | <100                                                                                                    |
|           | Overvoltage protection at the output               |                          | Suppressor diode (Transil diode)                                                                               |

| Component   | Parameter                                  | Unit               | Value                                                                                                    |
|-------------|--------------------------------------------|--------------------|----------------------------------------------------------------------------------------------------|
| Environment | Storage temperature                        | [°C]               | -40 ~ +85                                                                                                    |
|             | Operating temperature                      | [°C]               | -25 ~ +60, above 50 °C performance reduc-<br>tion 1.5 %/°C                                                                  |
|             | Cooling                                    |                    | Air convection                                                                                                    |
|             | Electrical safety                          |                    | Design to EN 60950                                                                                                    |
|             | Degree of protection                       |                    | IP 20                                                                                                    |
|             | Insulation voltage (input/<br>output)      | [kV]               | 3, routine tested                                                                                                    |
|             | EMC emitted interference                   |                    | EN 55011-B                                                                                                    |
|             | EMC immunity to interference               |                    | EN 61000–6–2                                                                                                    |
|             | Efficiency                                 | [%]                | 83, depending on input voltage and output voltage                                                                           |
|             | Connections: Screw<br>terminals, pluggable | [mm <sup>2</sup> ] | <ul> <li>□ Input: 0.5 – 2.5</li> <li>□ Output Ua<sup>+</sup>: 2 x 0.5 – 2.5</li> <li>□ Output GND: 2 x 0.5 – 2.5</li> </ul> |
|             | Dimensions (WxDxH)                         | [mm]               | 36 x 76 x 94                                                                                                    |
|             | Weight                                     | [g]                | Approx. 250                                                                                                    |
|             | Model                                      |                    | Sheet steel, can be snapped onto a DIN rail TS35 (EN 60715) or can be screwed on                                            |

Tab. 11: Technical data EEN 12

#### Terminal assignment

| Connection | Function | Terminal |
|------------|----------|----------|
| Input      | IN L+    | 1        |
|            | IN N-    | 2        |
|            | PE       | 3        |
| Output     | +Ua      | 4        |
|            | +Ua      | 5        |
|            | GND      | 6        |
|            | GND      | 7        |

#### 15.2.3 Plug-in power supply unit EEN 13

The accessory set includes exchangeable connectors that can be used in most countries of the world.

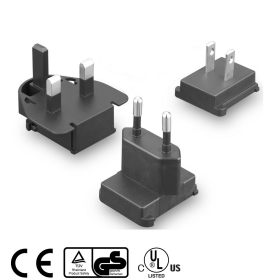

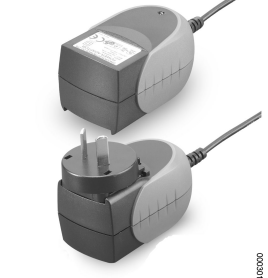

Fig. 5: Plug-in power supply unit EEN 13

| Component | Parameter                | Unit   | Value    |
|-----------|--------------------------|--------|----------|
| Input     | Power consumption        | [W]    | 20       |
|           | Input voltage            | [V AC] | 90 – 264 |
|           | Frequency                | [Hz]   | 47 – 63  |
|           | Max. current consumption | [A]    | 0.4.     |
|           | Leak flow max.           | [mA]   | 0.25     |

#### 16.1 Glossary

| Component   | Parameter                | Unit   | Value                      |
|-------------|--------------------------|--------|----------------------------|
| Output      | Output voltage           | [V DC] | 24 ± 2 %                   |
|             | Output current max.      | [mA]   | 625                        |
|             | Output power             | [W]    | 15                         |
|             | Short-circuit protection |        | Continuous (auto recovery) |
|             | Overvoltage protection   |        | Yes                        |
| Environment | Operating temperature    | [°C]   | 0 ~ +40                    |
|             | Storage temperature      | [°C]   | -20 °C ~ +85               |
|             | Dimensions               | [mm]   | 80.6 x 47.9 x 43.3         |
|             | Weight                   | [g]    | 130                        |

Tab. 12: Technical data EEN 13

#### Cable assignment

| Connection | Function | Color |
|------------|----------|-------|
| Output     | + 24 V   | White |
|            | GND      | Black |

## 16 Appendix

## 16.1 Glossary

| Designation              | Meaning                                                                                                    |
|--------------------------|----------------------------------------------------------------------------------------------------|
| Updating rate            | Shortest period in which a change is displayed in the display                                                                                                    |
| Analog output            | <ul> <li>Represents an internal digital value as an electrical value (0–10 V, 4–20 mA)</li> <li>Is updated with the cycle time</li> </ul>                                                                                                    |
| Analog input             | □ Converts an electrical value (0–10 V, 4–20 mA) into a digital value                                                                                                    |
| Resolution               | Maximum number of possible subdivision steps for describing a value                                                                                                    |
| Baud rate                | Rate of data transfer per time unit (bit/s)                                                                                                    |
| Density                  | □ Ratio of mass-to-volume (e.g. kg/m <sup>3</sup> )                                                                                                    |
| density calculation      | <ul> <li>□ Describes the relationship of density-to-temperature with two values (density for reference temperature)</li> <li>□ Maps the volume coefficient of expansion</li> <li>□ Temperature &lt;70 °C: Density calculation takes place for diesel temperature ≥70 °C: Density calculation takes place for heavy fuel oil</li> </ul> |
| Density determination    | The current density is determined by means of the temperature measurement, either via one or<br>two density tables (interpolation) or via density calculation.                                                                                                    |
| Density table            | <ul> <li>Describes the relationship of density-to-temperature</li> <li>Maps the volume coefficient of expansion</li> </ul>                                                                                                    |
| Differential measurement | The values of two flowmeters are measured and subtracted                                                                                                    |
| Flow rate                | □ Amount flowing per time unit (e.g. l/s)                                                                                                    |
| Flow direction detection | Detection of the flow direction through two sensors with square wave signals out of phase by 90°                                                                                                    |
| Adjusting time           | Time span after whose expiry the output is identical with the input                                                                                                    |
| Single-line measurement  | The values of a flowmeter are measured and evaluated                                                                                                    |
| Electronic unit          | <ul> <li>Display and processing unit BEM 300/BEM 500</li> <li>Display and processing unit BEM 100/BEM 150</li> </ul>                                                                                                    |
| Remote display           | Additional display of the values of the electronic unit                                                                                                    |
| Galvanic isolation       | Isolation of differing voltage potentials                                                                                                    |
| Averaging                | Low-pass filter function for suppressing abrupt changes                                                                                                    |
| Limit frequency          | Minimum or maximum frequency that can be used                                                                                                    |
| Limit value              | Set value at which an action is carried out (e.g. switching of a relay) when it is reached or exceeded                                                                                                    |

16 Appendix

16.1 Glossary

| Designation                     | Meaning                                                                                                    |
|---------------------------------|----------------------------------------------------------------------------------------------------|
| Pulse (signal)                  | <ul> <li>A rising edge is followed after a certain period by a falling edge</li> <li>Corresponds to the square wave signal</li> </ul>                                                        |
| Pulse output                    | Generates pulses with 24 V signal level conforming to the scale of an input variable                                                                                                    |
| Pulse input                     | Processes pulse signals                                                                                                    |
| Pick up (A/B)1                  | Sensor that generates one pulse per defined flow rate                                                                                                    |
| Pick up (A/B)2                  | <ul> <li>Sensor that generates one pulse with +90° phase shift per defined flow rate</li> <li>Allows a flow direction recognition in combination with Pick up 1</li> </ul>                   |
| Incremental encoding in-<br>put | <ul> <li>Processes two square wave signals out of phase by 90°</li> <li>Provides a counting function under consideration of the flow direction and a frequency measuring function</li> </ul> |
| K-factor                        | <ul> <li>Number of pulses per flow volume unit</li> <li>Characteristic of a flowmeter</li> </ul>                                                                                             |
| Linearization                   | □ Maps the dependence of the K-factor of a flowmeter across the flow range in an electronic unit                                                                                             |
| Linearity                       | Dependence of the K-factor across the flow range                                                                                                    |
| Mass calculation                | Volumetric values are converted into mass values under consideration of the temperature via the density table                                                                                |
| Modbus connection               | Digital communication with connected users                                                                                                    |
| Modbus interface                | Makes available the hardware (e.g. RS 232) and software (e.g. Modbus RTU protocol) required for<br>digital communication                                                                     |
| Rate                            | Volume per time unit                                                                                                    |
| Reaction time                   | □ Time for a change of 99.9 % of the actual jump                                                                                                    |
| Square wave signal              | Pulse signal with square wave form                                                                                                    |
| Relay output                    | Potential-free change-over contact                                                                                                    |
| Return line                     | Line from the consumer back to the reservoir                                                                                                    |
| Group error message             | Message that indicates the occurrence of at least one error                                                                                                    |
| Threshold value                 | Value at which an action is triggered when it is overpassed or underpassed                                                                                                    |
| Serial interface                | Sends or receives data in chronological sequence                                                                                                    |
| Scale                           | Assigning of a maximum input value to a maximum output value                                                                                                    |
| Temperature input               | Processes signals of a temperature sensor                                                                                                    |
| Temperature sensor              | □ Converts the physical value temperature into an electrical value (e.g. resistance)                                                                                                    |
| Temperature compensa-<br>tion   | Consideration of the current temperature at the volume calculation and mass calculation in order to compensate density changes                                                               |
| Total                           | Volume values that have been measured since the last reset                                                                                                    |
| Total flow                      | Quantity that has passed the flowmeter since the last reset                                                                                                    |
| Total consumption               | Quantity that has been consumed since the last reset                                                                                                    |
| Consumption                     | Consumption Q=QA-QB                                                                                                    |
| Link channel AB                 | □ Q=QA-QB or Q=QA+QB                                                                                                    |
| Volume calculation              | The volume is converted to a standard temperature by means of the density table and the temperature                                                                                          |
| Volume measurement              | □ The volume that passes the flowmeter is calculated from the K-factor [P/I] and the pulses of the flowmeter                                                                                 |
| Volumeter                       | Flowmeter                                                                                                    |
| Supply line                     | □ Line from the reservoir to the consumer                                                                                                    |
| Circulation ratio               | □ Ratio of supply rate/consumption (A/(A-B))                                                                                                    |
| Reset                           | Setting the variable to the value 0                                                                                                    |
| Cycle time                      | □ Time section in which all the calculations are carried out, inputs processed and outputs operated                                                                                          |

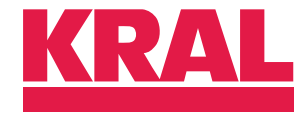

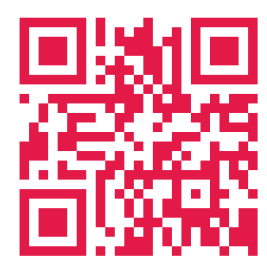

KRAL GmbH, 6890 Lustenau, Austria, Tel.: +43/5577/86644-0, E-Mail: kral@kral.at w

www.kral.at